## 電子記録債権

# じゅうろくでんさいサービス

## 画面操作マニュアル

## 3. でんさいを受け取る

| 受け取った債権の内容確認    | 1   |
|-----------------|-----|
| 受け取った債権の内容変更・削除 | 3   |
| 受取データの取消        | 8   |
| 変更・取消データの承認     | .11 |
| 変更申請への諾否回答      | .15 |

## 受け取った債権の内容確認

受け取った債権の内容確認ができます

A 『状況一覧・お知らせ』タグをクリックします。表示された画面で【全部見る】をクリックします。

| 🗿 でんさいSTATION - Microsoft Internet Explorer                                                                                                    |                                                                                                    |
|----------------------------------------------------------------------------------------------------|----------------------------------------------------------------------------------------------------|
| アドレス(1) (10.200.200.3/DEN/G_215501_99_01_GORIYOU_KAISHI_SAIKENSHAdo                                                                                               |                                                                                                    |
| てんざい STATION     債権者メニュー     【     ① ヘルゴ (菜等の)     ① ヘルゴ (菜等の)     ① (状況一覧・お知らび)     びんごう (ご利用開始)     和辺省は内容をご     和辺俗割は内容をご     和辺俗割は内容をご     和辺俗割は内容をご     オ辺依頼 |                                                                                                    |
| 承認依頼はありません。<br>承諾依頼 <u>全部見る</u>                                                                                                    | 承認待ちはありません。                                                                                                    |
| 承諾依頼はありません。                                                                                                    | 2                                                                                                    |
| お知らせ内容                                                                                                    | 通知内容(各種申請の結果が通知されます。)                                                                                                    |
| お知らせはありません。                                                                                                    | <sup>2013/06/04</sup> <u>産生記録が届いています。</u> <sup>2013/06/04</sup> <u>産生記録が届いています。</u> <sup>2013/06/04</sup> <u>産生記録が届いています。</u> <sup>クリック</sup> すると【通知照会/詳細(発生 |
| 画面操作のお問合せ:0120-                                                                                                    | 126-016 (記録)】画面(C)が開きます。                                                                                                    |
|                                                                                                    |                                                                                                    |

#### B 確認したい債権の【選択】をクリックします。

| アイパレ     単単に     表示(2)     お知に入り(A)     ツーパロ     ヘルブ(B)       でんざい     STATION     ロヘルブ     文字の大きで       債権者メニュー     状況一覧・お知らせ     単六 | 『表示されます。          |
|----------------------------------------------------------------------------------------------------|-------------------|
| でんさい STATION     0 ヘルゴ     文字の大きる     少ち       債権者メニュー     状況一覧・お知らせ     日     通知内容は通知日から120日間                                        | 『表示されます。          |
| 債権者メニュー 状況一覧・お知らせ 町<br>それ以前の債権は【債権内容の発                                                                                                |                   |
|                                                                                                    | 新規照会】で確認し 🗧       |
| ■通知照会/検索                                                                                                    | <u>B1</u>         |
| 検索条件を入力し、【検索】ボタンを押してください。                                                                                                    | 1                 |
| 検索条件 ■22286718                                                                                                    |                   |
| abb氏口座 指定なし 三                                                                                                    |                   |
| 検索方法 ● 条件指定検索 C通知番号検索 C記録番号検索                                                                                                    |                   |
|                                                                                                    |                   |
| 数の 美田村反映通知を表示する マ                                                                                                    | 移動 クリア            |
| 詳細を表示したい可隔を一覧より違訳し、【違訳】ボタンを押してください。<br>検索結果一覧 ※1でんさいぶつりば振現目 000 8                                                                     | 6 诗中 1 - 66 诗表示 💯 |
| No. 通知目 通知番号 通知情報 支払期日 ※ 支払企業名 ※ 債権者名 ※ 債権                                                                                            | 1441 × GFD 182    |
| 1 2012.10.31 20160115002820 発生記録 2016.02.10 おびうちがくパナナンサイジナトウワト デンサイジログン おびうちがくパナ オンサイジナトウロ アムさい 病事件式会社                                | 100.000           |
| 2 2012.10.31 20160115000213 発生記録(電子記録目到法)<br>(債権者位) 2016.02.10 お? 汚ち(パナア)が(パケカナ ナブオ(20)/(お?)方ち(パナ<br>株式会社 でんさい自動庫 でんさい編集株式会社          | 200,000           |
| 3 2012.10.31 10000000000000 現生記録の子派立(価格者 2016.02.10 お) サガイ(オテンダインタイ テンガイ)30) お) サガイ(オテンガイ)30) オンタオイクオ 1,<br>第2                        | 000.000.132 3838  |
| 報告:4589年7世紀の単加品 Strids/26 Frid/inf/See Frid/inf/See Frid/inf/See Frid/inf/See Frid/inf/See Frid/inf/See Frid/inf/See                  |                   |
|                                                                                                    | 9990-F-           |
| BUB 1419 (01618) E + 0120-120-010 (0+00-017100)                                                                                       | 1.1               |

С

| the second second                                                                                                    | ト お気に入り(A) ツール(T) ヘル                                                                                                    | -7(H)                                                             |                                                                                                    |                                                                                                    | 1101 23                                                                                                    |
|----------------------------------------------------------------------------------------------------|----------------------------------------------------------------------------------------------------|-------------------------------------------------------------------|----------------------------------------------------------------------------------------------------|----------------------------------------------------------------------------------------------------|----------------------------------------------------------------------------------------------------|
| C. 21. STAT                                                                                                    |                                                                                                    | ・ 文字                                                              | 字の大きさ<br>マール・・ でんさい 太郎                                                                                                    | t st                                                                                                    | ち状企業メニュー ログアウト                                                                                                    |
|                                                                                                    |                                                                                                    |                                                                   |                                                                                                    | -22-69                                                                                                    |                                                                                                    |
| は権者メニュー                                                                                                    |                                                                                                    | √///□見・の知りせ                                                       | 甲調                                                                                                    | 印刷される場                                                                                                    | 合は、【ページの印刷】をクリックしま                                                                                                    |
| 通知照会/詳細                                                                                                    | (発生記録)                                                                                                    |                                                                   |                                                                                                    |                                                                                                    | <u>ページの印刷</u>                                                                                                    |
|                                                                                                    |                                                                                                    |                                                                   |                                                                                                    |                                                                                                    |                                                                                                    |
| 【 <mark>通知日時</mark> 】: でん                                                                                                    | しさいネットが電子記録調                                                                                                    | 青求等を受付けた                                                          | 日時 【通知                                                                                                    | <b>番号】</b> :本通知                                                                                                    | に対する番号                                                                                                    |
| 旧時                                                                                                    | 2012.10.31 11:05                                                                                                    |                                                                   | 通知番号                                                                                                    | 2016011500282                                                                                                    | 0                                                                                                    |
| 知先情報                                                                                                    | ※:でんさいネット保有項目                                                                                                    |                                                                   |                                                                                                    |                                                                                                    |                                                                                                    |
| 機関名 ※                                                                                                    | (0153) 十六銀行                                                                                                    |                                                                   | 支店名 ※                                                                                                    | (123)岐阜中                                                                                                    | 央                                                                                                    |
| l                                                                                                    | 当座                                                                                                    |                                                                   | □座番号 ※                                                                                                    | 9999999                                                                                                    |                                                                                                    |
| 【記録番号】:「て                                                                                                    | でんさい」を識別するため                                                                                                    | に1件1件に記録                                                          | 録される 20 桁の番号                                                                                                    | <b></b>                                                                                                    |                                                                                                    |
| 谁至个旧报                                                                                                    | ··· (//C//17/11#8980                                                                                                    |                                                                   |                                                                                                    |                                                                                                    |                                                                                                    |
| ·番号 ※                                                                                                    | 00001SKB900000X00003                                                                                                    |                                                                   | 債権金額(円) ※                                                                                                    | 100,000                                                                                                    |                                                                                                    |
| 期日 ※<br> 前債権記録番号 /――                                                                                                    | 2016.02.10                                                                                                    | •                                                                 | 未決済金額(円) ※                                                                                                    |                                                                                                    |                                                                                                    |
| 制限有無 ※ 【支                                                                                                    | <mark>払期日</mark> 】: 口座間送金                                                                                                    | 決済が行われる                                                           | Ξ                                                                                                    |                                                                                                    | 111 立領」。 胡水 立領 C 左領 / 0.<br>ヨヘは「平原」 タロチ 教約 「 おギ                                                                                                    |
| 払企業情報 ※会                                                                                                    | を融機関休業日を記録                                                                                                    | した場合は、翌営                                                          | 業日が支払期日となる                                                                                                    |                                                                                                    | ってはして取入貝担手数料」が差<br> かれています。                                                                                                    |
| :※<br>名/個人事業者名 ※                                                                                                    | 法人(金融機関を除く)<br>株式会社 でんさい自動車                                                                                                    |                                                                   | 法人名/個人事業者名力ナ >                                                                                                    | * 17°945°494 7°2449°                                                                                                    | k°∎9¢                                                                                                    |
| 名等 ※                                                                                                    |                                                                                                    |                                                                   | 部署名等力ナ ※                                                                                                    |                                                                                                    |                                                                                                    |
| ~<br>者名 ※                                                                                                    | でんさい 太郎                                                                                                    |                                                                   | 代表者名力ナ ※                                                                                                    | ታ ንታተ አበኃ                                                                                                    |                                                                                                    |
| *                                                                                                    | 岐阜県大垣市林町3丁目165                                                                                                    |                                                                   | 古庄名 ※                                                                                                    | (100)本店営業部                                                                                                    |                                                                                                    |
| 機関名 ※                                                                                                    | (0153)十六銀行                                                                                                    |                                                                   |                                                                                                    |                                                                                                    |                                                                                                    |
| ₩関名 ※                                                                                                    | (0153) 十六銀行<br>当座                                                                                                    |                                                                   | 口座番号 ※                                                                                                    | 9999999                                                                                                    |                                                                                                    |
| 機関名 ※<br>  ※<br> 名義 ※                                                                                                    | <ul> <li>(0153) 十六銀行</li> <li>当座</li> <li>カブシキガイシヤ デンサイジドウシヤ</li> </ul>                                                                                                    |                                                                   | □座番号 ※                                                                                                    | 9999999                                                                                                    |                                                                                                    |
| 機関名 ※<br>※<br>える義 ※<br>権者情報 ■                                                                                                    | <ul> <li>(0153) 十六銀行</li> <li>当座</li> <li>カ<sup>2</sup> ジオカ<sup>2</sup> グリ クジ<sup>2</sup> ト<sup>2</sup> ヴリ クジ<sup>2</sup> ト<sup>2</sup> ヴリ クジ</li> <li>※: でんさいネット保有項目</li> <li>(四) 本業 ガ</li> </ul>                                                                                                    |                                                                   |                                                                                                    | 3999999                                                                                                    |                                                                                                    |
| 機關名 ※<br>※<br>送3 義 ※<br>権者情報<br>E<br>※<br>名/個人事業者名 ※                                                                                                    | (0153) 十六銀行<br>当座<br>か <sup>3</sup> シれか インヤ デンサイン゙ドウシヤ<br>※:でんさいネット保有項目<br>個人事業者<br>株式会社 でんさい工業                                                                                                    |                                                                   | □座番号 ※ 法人名/個人事業者名力ナ >>                                                                                                    | 3333333<br>33333333<br>× h7*34h*/39t 7*24f20                                                                                                    | t°92                                                                                                    |
| 機関名 ※<br>※<br>名義 ※<br>権者情報 ■<br>※<br>名/個人事業者名 ※<br>25 ~<br>(個人事業者名 ※<br>※                                                                                                    | (0153) 十六銀行<br>当座<br>カ <sup>3</sup> ン井が インヤ テ 'ンサイン' ト 'ንンヤ<br>※: でんさいネット保有項目<br>個人事業者<br>株式会社 でんさい工業                                                                                                    |                                                                   | ○日本 ※<br>□座番号 ※<br>法人名、/個人事業者名力ナ ≫<br>部署名等力ナ ※<br>屋=□+ ★ ※                                                                                                    | 9999999<br>9999999<br>* h7°94h°494 7°94420                                                                                                    | t° 90                                                                                                    |
| (照見名 ※<br>※<br>名義 ※<br>推者情報 ■<br>※<br>名/個人事業者名 ※<br>名等 ※<br>※<br>者名 ※                                                                                                    | <ul> <li>(0153) 十六銀行</li> <li>当座</li> <li>ゴアンオがイクト デンサインド・ケッカ</li> <li>ボアンオインド・ケッカ</li> <li>ボアンオンド・ケッカ</li> <li>ボアンオンド・ケッカ</li> <li>ボアンド・ケッカ</li> <li>ボアンド・ケット</li> <li>ボアンド・ケッカ</li> <li>ボアンド・ケッ</li></ul>                                                                                                    |                                                                   | ○日本 ※<br>□座番号 ※<br>法人名/個人事業者名力ナ 》<br>部署名等力ナ ※<br>屋号力ナ ※<br>代表者名力ナ ※                                                                                                    | 9999999<br>9999999<br>* カフ <sup>*</sup> シキカ <sup>*</sup> イシヤ テ <sup>*</sup> ンサイユウ<br>テ <sup>*</sup> ンサイ タロウ                                                                                                    | + <sup>2</sup> 9                                                                                                    |
| (期間名 ※<br>※<br>名義 ※<br>推者情報<br>総<br>名/個人事業者名 ※<br>2、<br>名等 ※<br>※<br>者名 ※<br>※<br>者名 ※<br>※<br>(個別の事業者名 ※<br>※                                                                                                    | <ul> <li>(0153) 十六銀行</li> <li>当座</li> <li>カパンボイクト デンサインド・シンサインド・シンサインド・シンサイン</li> <li>※: でんさいネット保有項目</li> <li>個人事業者</li> <li>株式会社 でんさい工業</li> <li>でんさい 太郎</li> <li>岐阜県岐阜市伊奈波通2-222</li> <li>(0153) 十六銀行</li> </ul>                                                                                                    |                                                                   |                                                                                                    | 33333939                                                                                                    | t <sup>°</sup> ?                                                                                                    |
| 機関名 ※<br>※<br>名義 ※<br>権者情報 E<br>※<br>名/個人事業者名 ※<br>名/個人事業者名 ※<br>※<br>者名 ※<br>※<br>者名 ※<br>※<br>概関名 ※<br>※                                                                                                    | <ul> <li>(0153) 十六銀行</li> <li>当座</li> <li>カ<sup>7</sup> ジオパクト デンサイジ・ドクジヤ</li> <li>※: でんさいネット保有項目</li> <li>個人事業者</li> <li>権式会社 でんさい工業</li> <li>でんさい 太郎</li> <li>岐阜県岐阜市伊奈波通2-22</li> <li>(0153) 十六銀行</li> <li>当座</li> </ul>                                                                                                    |                                                                   | 」     二座番号 ※       注人名./個人事業者名力ナ ※       部署名等力ナ ※       屋号力ナ ※       (代表者名力ナ ※       支店名 ※       □座番号 ※                                                                                                    | 33333939<br>* カブ <sup>5</sup> ンキカ <sup>5</sup> インド チ <sup>*</sup> ンサイエク<br>デ <sup>*</sup> ンサイ かロク<br>(131)今次町<br>39393939                                                                                                    | ‡°∎22                                                                                                    |
| 機関名 ※<br>※<br>名義 ※<br>権者情報 E<br>※<br>名/個人事業者名 ※<br>名/個人事業者名 ※<br>名等 ※<br>者名 ※<br>※<br>機関名 ※<br>※<br>※<br>名義 ※<br>台ష (権全難を信仰者)                                                                                                    | <ul> <li>(0153) 十六銀行</li> <li>当座</li> <li>カ<sup>7</sup> ジオパクト デンサイジ・ドウジャ</li> <li>※: でんさいネット保有項目</li> <li>個人事業者</li> <li>株式会社 でんさい工業</li> <li>でんさい 太郎</li> <li>岐阜県岐阜市伊奈波通2-22</li> <li>(0153) 十六銀行</li> <li>当座</li> <li>カ<sup>7</sup> ジオパクキ デンサイプキ*30</li> <li>&gt;支払います。</li> </ul>                                                                                                    |                                                                   | ○日本 ※<br>□座番号 ※<br>注入名/個人事業者名力ナ ≫<br>部署名等力ナ ※<br>代表者名力ナ ※<br>代表者名力ナ ※<br>支店名 ※<br>□座番号 ※                                                                                                    | 3333339                                                                                                    | ***     ?                                                                                                    |
| 機関名 ※<br>※<br>名義 ※<br>権 者 情 報<br>を<br>※<br>名 /個人事業者名 ※<br>名<br>答<br>※<br>者名 ※<br>※<br>機関名 ※<br>※<br>編<br>機名 ※<br>※<br>名義 ※<br>者は、候権金額を候権者<br>期日がでんさいキットの?                                                                                                    | <ul> <li>(0153) 十六銀行</li> <li>当座</li> <li>カ<sup>7</sup> ジオパクト デンサイジ・ドウジャ</li> <li>※: でんさいネット保有項目</li> <li>個人事業者</li> <li>株式会社 でんさい工業</li> <li>でんさい 太郎</li> <li>岐阜県岐阜市伊奈波通2-22</li> <li>(0153) 十六銀行</li> <li>当座</li> <li>カ<sup>7</sup> ジオパクリ・デンサイロキ<sup>2</sup> ヨ</li> <li>カ<sup>7</sup> ジオパクリ・デンサイロキ<sup>2</sup> ヨ</li> <li>大支払います。</li> <li>業務規程に規定する一定の日に当</li> </ul>                                                                                                    | る場合は、翌宮葉日ぎ支                                                       | <ul> <li>」 企業者号 ※</li> <li>注入名/個人事業者名力ナ ※</li> <li>部署名等力ナ ※</li> <li>屋号力ナ ※</li> <li>代表者名力ナ ※</li> <li>支店名 ※</li> <li>」 口座番号 ※</li> <li>払期日とします。</li> </ul>                                                                                                    | 3333339<br>3333339<br>カフ <sup>*</sup> シサカ <sup>*</sup> ノサインサインサイン<br>テ <sup>*</sup> ンサイ タロウ<br>(131)今次町<br>3838389                                                                                                    | ***     ***       ***     ***                                                                                                    |
| <ul> <li>4. 課題名 ※</li> <li>※</li> <li>名名義 ※</li> <li>権者情報</li> <li>名/個人事業者名 ※</li> <li>名等 ※</li> <li>※</li> <li>後機は、業務規程で定め</li> <li>(機構な、業務規程で定め</li> <li>(機構は、業務規程で定め</li> </ul>                                                                                                    | <ul> <li>(0153) 十六銀行</li> <li>当座</li> <li>カ<sup>7</sup> ジオパクト デジオクトドシック</li> <li>※: でんさいネット保有項目</li> <li>個人事業者</li> <li>株式会社 でんさい工業</li> <li>でんさい 太郎</li> <li>岐阜県岐阜市伊奈波通2-22</li> <li>(0153) 十六銀行</li> <li>当座</li> <li>カ<sup>7</sup> ジオパクト デジタロウキョク</li> <li>な短います。</li> <li>業務規程に規定する一定の日に当</li> <li>な場合を除き、電子記録債権注絶</li> <li>ことができません。 譲渡記録を伴</li> </ul>                                                                                                    | る場合は、翌宮葉日を支<br>92条に規定する口座間送<br>わない分書記録(業務規和                       | 」圧集番号 ※           注入名/個人事業者名力ナ ※           部署名等力ナ ※           屋号力ナ ※           代表者名力ナ ※           支店名 ※           口座番号 ※           払期日とします。           金決済の方治により支払います。           定応の場合を除く)、賃権設定                                                                                                    | <ul> <li>3333333</li> <li>約2<sup>5</sup>355<sup>3</sup>/29<sup>4</sup>/29<sup>5</sup>/29<sup>4</sup>/29<sup>5</sup></li> <li>デ<sup>2</sup>29<sup>4</sup>/90<sup>9</sup></li> <li>(131)今沢町<br/>3838383</li> <li>記録。</li> </ul> | ***       ***       ***       ***       ***       ***       ***       ***       ***       ***       ***       ***       ***       ***       ***       ***       ***       ***       ***       ***       ***       ***       ***       ***       ***       ****       ***       ***       ***       ***       ***       ***       ***       ***       ***       ***       ***       ***       ***       ***       ***       ***       ***       ***       ***       ***       ***       ***       ***       ***       ***       ***       ***       ***       ***       ***       ***       ***       ***       ***       ***       ***       ***       ***       ***       ***       ***       ***       ***       ***       ***       ***       ***       ***       ***       ***       ***       ***       ***       ***       ***       ***       ***       ***       ***       ***       ***       ***       ***       ***       ***       ***       ***       ***       ***       ***       ***       ***       ***       ***       ***       ***       ***       ****       ***       *** <td< td=""></td<> |
| 44開名 ※<br>※<br>名義 ※<br>花者情報<br>名/個人事業者名 ※<br>名子(個人事業者名 ※<br>※<br>者名、※<br>者名、※<br>者名、※<br>考<br>者名、※<br>※<br>名義、※<br>者は、債権全額を債権者、<br>期日がでんさいネットの?<br>債権は、業務規程で定め<br>債権は、次の記録を行う。<br>生記録情報                                                                                                    | <ul> <li>(0153) 十六銀行</li> <li>当座</li> <li>カ<sup>7</sup>ジオパクヤ デンサイジ・ドウシヤ</li> <li>※: でんさいネット保有項目</li> <li>個人事業者</li> <li>株式会社 でんさい工業</li> <li>でんさい 太郎</li> <li>岐阜県岐阜市伊奈波通2-22</li> <li>(0153) 十六銀行</li> <li>当座</li> <li>カ<sup>7</sup>ジオパイクヤ デンサイロケキョク</li> <li>へ支払います。</li> <li>案務規程に規定する一定の日に当</li> <li>る場合を除き、電子記録債権法第</li> <li>ことができません。 譲渡記録を伴</li> </ul>                                                                                                    | -<br>る場合は、翌宮業日を支<br>82条に規定する口座間送<br>わない分書記録(業務規程                  | 二座番号 ※           注人名/個人事業者名力ナ ※           部署名等力ナ ※           広告名 ※           二座番号 ※           北朝日とします。           金決済の方法により支払います。           定ためる場合を除く)、質権設定                                                                                                    | 3333333<br>3333333<br>4 カンシキか・インヤ・テ・ンサイユウ<br>デ・ンサイ クロウ<br>(131)今次町<br>39393939<br>第21課。                                                                                                    | ***       •         •       •         •       •         •       •         •       •         •       •         •       •         •       •         •       •         •       •         •       •         •       •         •       •         •       •         •       •         •       •         •       •         •       •         •       •         •       •         •       •         •       •         •       •         •       •         •       •         •       •         •       •         •       •         •       •         •       •         •       •         •       •         •       •         •       •         •       •         •       •         •       •         •       • <td< td=""></td<>                                                                                                    |
| 裸開名 ※<br>※<br>※<br>えって加人事業者名 ※<br>名/個人事業者名 ※<br>名/個人事業者名 ※<br>※<br>者名 ※<br>※<br>者名 ※<br>※<br>者名 ※<br>※<br>者名 ※<br>※<br>者名 ※<br>※<br>者名 ※<br>※<br>者名 ※<br>※<br>者名 ※<br>※<br>者名 ※<br>》<br>。<br>※<br>後編即名 ※<br>※<br>》<br>名<br>道<br>(<br>集合)(<br>個人事業者名 ※<br>》<br>》<br>(<br>本)(<br>名)(<br>の)(<br>本)(<br>者)(<br>名)(<br>の)(<br>本)(<br>者)(<br>名)(<br>の)(<br>本)(<br>者)(<br>名)(<br>合)(<br>名)(<br>合)(<br>合)(<br>合)(<br>合)(<br>合)(<br>合)(<br>合)(<br>合)(<br>合)(<br>合                                                                                                    | (0153) + 大張行<br>当座<br>か? 3+か (クト デ) 9+(ク) ト (ク) 9+<br>※: でんさいネット保有項目<br>個人事業者<br>株式会社 でんさい工業<br>でんさい 太郎<br>岐阜県岐阜市伊奈波通2-22<br>(0153) + 大銀行<br>当座<br>か? 3+か (クト デ) 9+(2) 4+<br>当座<br>か? 3+か (クト デ) 9+(2) 4+<br>当座<br>か? 3+か (クト デ) 9+(2) 4+<br>当座<br>か? 3+か (クト デ) 9+(2) 4+<br>当座<br>か? 3+か (クト デ) 9+(2) 4+<br>当座<br>か? 3+か (クト デ) 9+(2) 4+<br>当座<br>か? 3+か (クト デ) 9+(2) 4+<br>当座<br>か? 3+か (クト デ) 9+(2) 4+<br>(クト (クト (クト (クト (クト (クト (クト (クト (クト (クト                                                                                                    | る場合は、翌営業日を支<br>82条に規定する口座間送<br>わない分書記録(業務規制<br>2記録/原簿(こ記録)        | 法人名/個人事業者名力ナ >>       諸署名等力ナ *>       屋号力ナ *>       代表者名力ナ *>       支店名 *>       口座番号 *>       払期日とします。       金洗済の方治こより支払います。       全洗済の方治こより支払います。       とした年月日 = 振出日                                                                                                    | <ul> <li>3833839</li> <li>約7<sup>5</sup>95約<sup>2</sup>7957<sup>2</sup>9729</li> <li>デ<sup>2</sup>797<sup>4</sup> 500</li> <li>(131)今沢町<br/>3898989</li> <li>記録。</li> </ul>                                                   | ***       27         ***       27         ***       27         ***       27         ***       27         ***       27         ***       27         ***       27         ***       27         ***       27         ***       27         ***       27         ***       27         ***       27         ***       27         ***       27         ***       27         ***       27         ***       27         ***       27         ***       27         ***       27         ***       27         ***       27         ***       27         ***       27         ***       27         ***       27         ***       27         ***       27         ***       27         ***       27         ***       27         ***       27         ***       27         ***       27 <td< td=""></td<>                                                                                                    |
| 編開名 ※<br>※ 2名 蔬 ※<br>権者 情報<br>***<br>名/個人事業者名 ※<br>* ※<br>***<br>***<br>***<br>***<br>***<br>***<br>*                                                                                                    | (0153) 十六銀行<br>当座<br>か?9村/37 デ?943'ド?97<br>※:でんさいネット保有項目<br>個人事業者<br>株式会社 でんさい工業<br>でんさい 太郎<br>岐阜県岐阜市伊奈波通2-22<br>(0153) 十六銀行<br>当座<br>か?9村/37 (37) デ?9420キ*30<br>へ支払います。<br>業務規程に規定する一定の日に当<br>5場合を除き、電子記録債権法第<br>ことができません。譲渡記録を伴                                                                                                    | る場合は、翌営業日を支<br>82条に規定する口座間送<br>わない分割記録(業務規制<br>2記録原簿に記録           | レ圧番号 ※                                                                                                    | 3333333<br>* カンシキカ・インド デ・ンサイユウ<br>デ・ンサイ クロウ<br>(131)今次町<br>3333839                                                                                                    | ***       2                                                                                                    |
| 編開名 ※<br>※ 22 義 ※<br>権者情報<br>※ (本) (本) 本美者名 ※<br>22 (本) (本) 本美者名 ※<br>※ ※<br>* ※<br>* ※<br>* ※<br>* ※<br>* ※<br>* ※<br>*                                                                                                    | <ul> <li>(0153) キア3長行</li> <li>当座</li> <li>カ<sup>1</sup> ジオ パクト デンチイク・ドクラウ</li> <li>ボクラオ イクト デーシチイク・ドクラウ</li> <li>ボクラオ イクト テーシティク・ドクラウ</li> <li>(個人事業者</li> <li>株式会社 でんさい工業</li> <li>(個人事業者</li> <li>株式会社 でんさい工業</li> <li>(個人事業者</li> <li>(個人事業者</li> <li>(個人事業者</li> <li>(個人事業者</li> <li>(個人事業者</li> <li>(回人事業者</li> <li>(回人事業者)</li> <li>(回人事業者)</li> <li>(回人事業者)</li> <li>(回人事業者)</li> <li>(回人事業者)</li> <li>(回人事業者)</li> <li>(回人事業者)</li> <li>(回人事業者)</li> <li>(回人事業者)</li> <li>(回人事業者)</li> <li>(回人事業者)</li> <li>(回日の事業)</li> <li>(回した)</li> <li>(回した)</li> <l< td=""><td>る場合は、翌営業日を支<br/>総条に規定する口座間送<br/>わない分割記録(業務規和<br/>2、記録J原簿(こ記録</td><td>こ 日本 (個人事業者名力ナ )<br/>部署名等力ナ ※<br/>屋号力ナ ※<br/>代表者名力ナ ※<br/>(代表者名力ナ ※<br/>(代表者名力ナ ※<br/>ご 定名 ※<br/>□座番号 ※<br/>払期日とします。<br/>全決済の方法により支払います。<br/>記で定める場合を除く)、賃権設定<br/>記した年月日 = 振出日</td><td>3333333       *     カフ'シキカ'インヤ テ'ンサイユウ       デ'ンサイ かロウ       (131)今沢町丁       33833838</td><td>***       ?         ***       ?         ***       ?         ***       ?         ***       ?         ***       ?         ***       ?         ***       ?         ***       ?         ***       ?         ***       ?         ***       ?         ***       ?         ***       ?         ***       ?         ***       ?         ***       ?         ***       ?         ***       ?         ***       ?         ***       ?         ***       ?         ***       ?         ***       ?         ***       ?         ***       ?         ***       ?         ***       ?         ***       ?         ***       ?         ***       ?         ***       ?         ***       ?         ***       ?         ***       ?         ***       ?         ***       ?</td></l<></ul> | る場合は、翌営業日を支<br>総条に規定する口座間送<br>わない分割記録(業務規和<br>2、記録J原簿(こ記録         | こ 日本 (個人事業者名力ナ )<br>部署名等力ナ ※<br>屋号力ナ ※<br>代表者名力ナ ※<br>(代表者名力ナ ※<br>(代表者名力ナ ※<br>ご 定名 ※<br>□座番号 ※<br>払期日とします。<br>全決済の方法により支払います。<br>記で定める場合を除く)、賃権設定<br>記した年月日 = 振出日                                                                                                    | 3333333       *     カフ'シキカ'インヤ テ'ンサイユウ       デ'ンサイ かロウ       (131)今沢町丁       33833838                                                                                                    | ***       ?         ***       ?         ***       ?         ***       ?         ***       ?         ***       ?         ***       ?         ***       ?         ***       ?         ***       ?         ***       ?         ***       ?         ***       ?         ***       ?         ***       ?         ***       ?         ***       ?         ***       ?         ***       ?         ***       ?         ***       ?         ***       ?         ***       ?         ***       ?         ***       ?         ***       ?         ***       ?         ***       ?         ***       ?         ***       ?         ***       ?         ***       ?         ***       ?         ***       ?         ***       ?         ***       ?         ***       ?                                                                                                            |
| <ul> <li>  細胞名 ※   二</li></ul>                                                                                                    | (0153) 十六張行<br>当座<br>か?9村*(3や デ)9(3)ド*(9)や<br>※: でんさいなり「保有項目<br>個人事業者<br>株式会社 でんさい工業<br>でんさい 太郎<br>岐阜県岐阜市伊奈波通2-22<br>(0153) 十六銀行<br>当座<br>か?9村*(2や デ)9(20年*3)<br>へ支払います。<br>業務規程に規定する一定の日に当<br>る場合を除き、電子記録(食権法第<br>ことができません。 課項記録を伴<br>記録日): 電子記録(食権法第<br>2016,01,15<br>0120160115001<br>2016,01,15                                                                                                    | -<br>な場合は、翌営業日を支<br>総条に規定する口座間送<br>わない分割配除(業務規和<br>2<br>記録ノ原簿(こ記録 | 法人名/個人事業者名力ナ >       部署名等力ナ ※       「「「「」」」」」」       「」」」       」「「」」」」       」「」」       」「」」       」「」」       」「」」       」「」」       」「」」       」「」」       」「」」       」「」」       」「」」       」「」」       」「」」       」「」」       」「」」       」「」」       」「」」       」       」       」       」       」       」       」       」       」       」       」       」       」       」       」       」       」       」       」       」       」       」       」       」       」       」       」       」       」       」       」       」       」       」       」       」       」       」       」       」       」       」       」       」 | 3333333<br>3333333<br>4 カブシキか・(シヤ デンサイユ)<br>デンサイ かロウ<br>(131)今沢町丁<br>33393939<br>333939393<br>333939393                                                                                                    | ***       ?                                                                                                    |
| <ul> <li>機関名 ※</li> <li>※</li> <li>※</li> <li>浴着 情報</li> <li>(個人事業者名 ※</li> <li>※</li> <li>名/個人事業者名 ※</li> <li>※</li> <li>者名 ※</li> <li>※</li> <li>※</li> <li>者名 ※</li> <li>※</li> <li>※</li> <li>者名 ※</li> <li>※</li> <li>※</li> <li< td=""><td>(0153) 十大支持行<br/>当座<br/>カアジオが イクヤ デンサイジ ド・ウンヤ<br/>※: でんさい ネット保有項目<br/>個人事業者<br/>株式会社 でんさい工業<br/>でんさい 太郎<br/>岐阜県岐阜市伊奈波通2-22<br/>(0153) 十大支持行<br/>当座<br/>カアジオバイクヤ デンサイロケ・30<br/>ヘ支払います。<br/>業務規程に規定する一定の日に当<br/>る場合を除き、電子記録(債権法)第<br/>ことができません。 課意記録を伴<br/>記録日】: 電子記録表を<br/>0120160115001<br/>2016.01.15</td><td>る場合は、翌営業日を支<br/>82条に規定する口座間送<br/>わない分割記録(業務規制<br/>2記録/原簿に記録</td><td>注人名/個人事業者名力ナ &gt;&gt;       注人名/個人事業者名力ナ &gt;&gt;       部署名等力ナ *&gt;       屋号力ナ *&gt;       代表者名力ナ *&gt;       支店名 *&gt;       口座番号 *&gt;       払期日とします。       金洗済の方治こより支払います。       金洗済の方治こより支払います。       むした年月日 = 振出日       公開可賞       愛和人負担手数料(円)</td><td>3333333<br/>3333333<br/>3333333<br/>3333333<br/>333333</td><td></td></li<></ul> | (0153) 十大支持行<br>当座<br>カアジオが イクヤ デンサイジ ド・ウンヤ<br>※: でんさい ネット保有項目<br>個人事業者<br>株式会社 でんさい工業<br>でんさい 太郎<br>岐阜県岐阜市伊奈波通2-22<br>(0153) 十大支持行<br>当座<br>カアジオバイクヤ デンサイロケ・30<br>ヘ支払います。<br>業務規程に規定する一定の日に当<br>る場合を除き、電子記録(債権法)第<br>ことができません。 課意記録を伴<br>記録日】: 電子記録表を<br>0120160115001<br>2016.01.15                                                                                                    | る場合は、翌営業日を支<br>82条に規定する口座間送<br>わない分割記録(業務規制<br>2記録/原簿に記録          | 注人名/個人事業者名力ナ >>       注人名/個人事業者名力ナ >>       部署名等力ナ *>       屋号力ナ *>       代表者名力ナ *>       支店名 *>       口座番号 *>       払期日とします。       金洗済の方治こより支払います。       金洗済の方治こより支払います。       むした年月日 = 振出日       公開可賞       愛和人負担手数料(円)                                                                                                    | 3333333<br>3333333<br>3333333<br>3333333<br>333333                                                                                                    |                                                                                                    |

債権者

## 受け取った債権の内容変更・削除

電子記録日が到来した受け取り債権の内容変更・削除ができます

A 『申請』タグの【変更データの作成 (譲渡)】をクリックします。

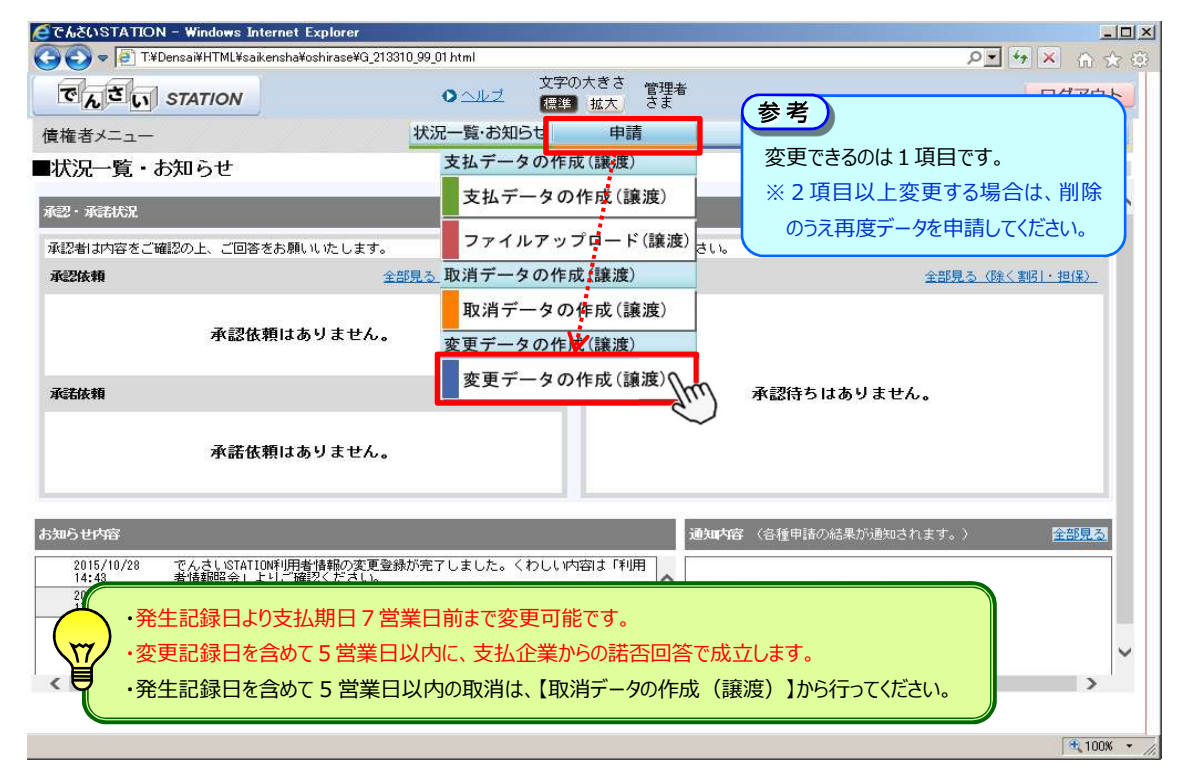

#### B 注意事項をご確認のうえ、【取引を続ける】をクリックします。

| 🗿 でんさいSTATION - Mic        | rosoft Internet Explor            | er                           |                 |            |           |          |               |
|----------------------------|-----------------------------------|------------------------------|-----------------|------------|-----------|----------|---------------|
| アドレス(①) 🥘 http://10.200.20 | 0.3/DEN/MENU_MENU.do              |                              |                 |            |           |          | 🔺 🔁 移動  🥂     |
| でんさい STAT                  | TON                               | 0 <u>n</u> lz                | 文字の大きさ<br>標準 拡大 | 管理者<br>さま  |           | 支払企業メニュー | ログアウト         |
| 債権者メニュー                    |                                   | 状況一覧・お知                      | らせ<br>申請        |            | 承認        | 照会       | 管理            |
| 注意事項 検                     | 索 入力                              | 承認者選択                        | 確認              | 完了         |           |          |               |
| ■変更データの作り                  | <b>忒/注意事項</b>                     |                              |                 |            |           |          | <u>ページの印刷</u> |
|                            |                                   |                              |                 |            |           |          |               |
| 【ご注意<br>◇この取る              | (ださい)<br>「でお取り扱いできる内容は            | 以下の通りです。                     |                 |            |           |          |               |
| • 電子·                      | 債権の削除                             | -                            | ・電子債権の          | 支払金額の      | )変更       |          |               |
| ・電子・<br>                   | 置権の支払期日の変<br>◎ ス/ま物は 助別が// まわわぐ   |                              | ・電子債権の          | )譲渡制限の     | )変更       |          |               |
| ◇州家とん                      | にの資催は、取られが1707LC<br>、譲渡予約を取消した債権や | いない資産に取られます。<br>う譲渡記録が取消された債 | 権を含みます。)        |            |           |          |               |
| ◇電子記録<br>電子記録              | *日から支払期日の7営業日前<br>*日を含めて5営業日後まで   | 前まで取引可能です。<br>に債権の取消を行う場合!:  | は、「取消データの作      | 「成」より取引を   | を行ってください。 |          |               |
| ◇その他0                      | )変更につきましては、店頭                     | にて申込書によるご依頼る                 | と受け付けております      | た書 。1      | ]         |          | 1             |
|                            |                                   | ••••••                       | •••••           |            |           |          | •             |
|                            |                                   |                              |                 |            |           |          |               |
|                            |                                   |                              |                 |            |           |          |               |
|                            |                                   |                              |                 |            |           |          |               |
|                            |                                   |                              |                 |            |           |          |               |
|                            |                                   |                              |                 |            |           |          |               |
|                            |                                   |                              |                 |            |           |          | 取引を続ける        |
|                            |                                   | 画面操作のお問合せ                    | : 0120-126-010  | 6 (9:00~17 | :00)      |          | AX JI C ALL O |
| ど ページが表示されました              |                                   |                              |                 |            |           |          | インターネット       |

C 決済口座を選択のうえ、【検索】をクリックします。

1

| C たんさいSTATION - Wi | indows Internet Explorer    |                          |                 |        |      |        |           |                    | -D×        |
|--------------------|-----------------------------|--------------------------|-----------------|--------|------|--------|-----------|--------------------|------------|
| 😋 💽 🗢 📳 T:¥Densail | ¥HTML¥saikensha¥henkouData_ | Jouto¥G_213103_04_01 htt | nl              |        |      |        | Q         | • + <sub>7</sub> × | 6 🗙 😳      |
| 🥭 でんざいSTATION      | ×                           |                          |                 |        |      |        |           |                    |            |
| ファイル(F) 編集(E) 表示   | (V) お気に入り(A) ツール(T)         | ヘルプ(H)                   |                 |        |      |        |           |                    |            |
| でんさい STA           | ATION                       | 0 <u>ヘルブ</u>             | 文字の大きさ<br>標準 拡大 | でんさい   | 太郎さま | l      | 支払企業メニ    | 1- ログ              | <u>アウト</u> |
| 債権者メニュー            |                             | 状況一覧・お知                  | らせ 申            | 請      | 承認   | 1      | 照会        | 管理                 |            |
| 注意事項               | 検索 入力                       | 承認者選択                    | 確認              | 完了     |      |        |           |                    |            |
| ■変更データの作           | F成/検索                       |                          |                 |        |      |        |           | ~-                 | ジの印刷       |
|                    |                             |                          |                 |        |      |        |           |                    |            |
| 検索条件を入力し、[検索       | 訂ボタンを押してください。               |                          |                 |        |      |        |           | 2                  | <u>^</u>   |
| 検索条件 *:必须項         | 18                          |                          |                 |        |      |        |           |                    |            |
| 決済□座 *             | (123)岐阜中央/当座/999            | 8999/でんさい商事株式            | 会社 🔹            |        |      |        |           |                    |            |
| 検索方法               | ④ 条件指定検索                    | C 記録番号検索                 |                 |        | -    |        |           | 2                  |            |
| 支払期日(YYYYMMDD)     | · · · ·                     |                          | 債権金額            |        |      | ~      |           | 検索ク                | リア         |
| 検索結果一覧             | ※:でんさいネット保有項目               |                          |                 |        |      |        | 前入 🛛 件中 🛛 | 1 - 1              | 次へ         |
| No. 記録番号           | ŧ ₩                         | 私企業名 ※                   |                 | 青権者名 ※ | 12   | 支払期日 ※ | 債権金額(円    | D ※ 変              | E          |
|                    |                             |                          |                 |        |      |        |           |                    |            |
|                    |                             |                          |                 |        |      |        |           |                    |            |
|                    |                             |                          |                 |        |      |        |           |                    |            |
|                    |                             |                          |                 |        |      |        |           |                    |            |
|                    |                             |                          |                 |        |      |        |           |                    |            |
|                    |                             |                          |                 |        |      |        |           |                    | _          |
|                    |                             |                          |                 |        |      |        |           |                    | *          |
|                    |                             |                          |                 |        |      |        |           |                    |            |
| •                  |                             |                          |                 |        |      |        |           |                    | <u> </u>   |
|                    |                             |                          |                 |        |      |        |           |                    | 100% -     |

#### D 変更(削除)するデータの【選択】をクリックします。→変更:※1 削除:※2の操作へ

| 🧲でんさいSTATION - Windows Int  | ternet Explorer                        |                                   |            |                                       | _ 🗆 🗡        |
|-----------------------------|----------------------------------------|-----------------------------------|------------|---------------------------------------|--------------|
| 🕒 🕤 🗢 📳 T:¥Densai¥HTML¥saik | kensha¥henkouData_Jouto¥G_213103_04_01 | 01 html                           |            | Q                                     | • • × a 🕁 🕸  |
| 🥑 でんざいSTATION 🗙             |                                        |                                   |            |                                       |              |
|                             | こ入り(A) ツール(T) ヘルプ(H)                   |                                   |            |                                       |              |
| でんさい STATION                | 0 <u>~#</u> ±                          | 文字の大きさ<br>標準 拡大 でんさい              | 太郎さま       | 支払企業メニ                                | ュー ログアウト ▲   |
| 債権者メニュー                     | 状況一覧・お                                 | 知らせ 申請                            | 承認         | 照会                                    | 管理           |
| 注意事項 検索                     | 入力 承認者選択                               | 確認 完了                             |            |                                       |              |
| ■変更データの作成/検                 | 索                                      |                                   |            |                                       | ページの印刷       |
|                             |                                        |                                   |            |                                       | Inter        |
| 検索条件を入力し、   検索] ホタノを        | 押してくたさい。                               |                                   |            |                                       | . <u> </u>   |
| 検索条件 <b>*** 必須項目</b>        |                                        |                                   |            |                                       |              |
| 決済口座 * (123)岐               | 阜中央/当座/9999999/でんさい商事株                 | 式会社 🛨                             |            |                                       | ]            |
| 検索方法 💽 条件打                  | 皆定検索 C 記録番号検索                          |                                   |            |                                       |              |
| 支払期日(YYYYMMDD)              |                                        | 債権金額(円)                           | ~          |                                       | 検索 クリア       |
| 内容を変更したい申請の[選択]ボタ           | ンを押してください。                             |                                   |            |                                       |              |
| 検索結果一覧 ※:でん                 | さいネット保有項目                              |                                   |            | 前个1件中                                 | 1 - 1 供表示 次へ |
| No 記録#문 ※                   |                                        | 信格去名 ※                            | 年11 期日 · 3 | ····································· | 1) ※ 変重      |
| 1 000007X6000000K00007      | カプジ丼がイジヤ デンサイジント・ウジヤ<br>株式会社 でんさい自動車   | デジサイショウジェカブ・シキカ・イシャ<br>でんさい商事株式会社 | 2012.12.25 |                                       | 100,000 選択   |
|                             |                                        |                                   |            |                                       | 9m.)         |
|                             |                                        |                                   |            |                                       | ~            |
|                             |                                        |                                   |            |                                       |              |
|                             |                                        |                                   |            |                                       | *            |
|                             |                                        |                                   |            |                                       |              |
| •                           |                                        |                                   |            |                                       |              |
|                             |                                        |                                   |            |                                       | € 100% -     |

#### ◆変更画面

#### ※1 申請内容を入力のうえ【承認者選択へ】をクリックします。 → Eの操作へ 🥖でんさいSTATION - Windows Internet Explorer 🚱 💽 ♥ 📳 T¥Densai¥HTML¥saikensha¥henkouData\_Jouto¥G\_213103\_11\_01 html ▶ 🔸 🗙 🔐 😒 🥥 でんさいSTATION 🛛 🗙 📃 ファイル(F) 編集(E) 表示(V) お気に入り(A) ツール(T) ヘルプ(H) -状況一覧・お知らせ 申請 承認 照会 管理 債権者メニュー 注意事項 検索 入力 承認者選択 確認 完了 ■変更データの作成/入力 ページの印刷 申請内容 \*:必須項目 ٠ 変更種類 \* ・ ・ ・ ・ ・ ・ ・ ・ ・ ・ ・ ・ ・ ・ ・ ・ ・ ・ ・ ・ ・ ・ ・ ・ ・ ・ ・ ・ ・ ・ ・ ・ ・ ・ ・ ・ ・ ・ ・ ・ ・ ・ ・ ・ ・ ・ ・ ・ ・ ・ ・ ・ ・ ・ ・ ・ ・ ・ ・ ・ ・ ・ ・ ・ ・ ・ ・ ・ ・ ・ ・ ・ ・ ・ ・ ・ ・ ・ ・ ・ ・ ・ ・ ・ ・ ・ ・ ・ ・ ・ ・ ・ ・ ・ ・ ・ ・ ・ ・ ・ ・ ・ ・ ・ ・ ・< C 電子債権の削除を行う 『変更種類』は「電子債権の変更を行う」とし、 『変更原因』は「▼」をクリックのうえ選択します。 . 変更原因内容 🗾(改行入力不可。全角255文字まで) 申請・変更内容の入力 変更したい項目のみ、変更後の値を入力してください。 変更内容 ※:でんさいネット保有項目 変更後 変更前 債権金額(円) ※ 100,000 150,000 ● 債権金額(円) C 支払期日 (YYYYMMDD) 支払期日 ※ 2012.12.25 無 譲渡制限 ※ ○ 譲渡制限 \_\_\_\_\_ • 承認者選択个 戻る 画面操作のお問合せ:0120-126-016 (9:00~17:00) • 100%

#### ◆削除画面

#### ※2 申請内容を入力のうえ【承認者選択へ】をクリックします。 → Eの操作へ

| <i>戶</i> でんさいSTATION - Windows Internet Explore       |                               |                 |           |         |          |            |           |
|-------------------------------------------------------|-------------------------------|-----------------|-----------|---------|----------|------------|-----------|
| 😋 💿 🗢 📳 T:¥Densai¥HTML¥saikensha¥henkouD              | ata_Jouto¥G_213103_11_01 html |                 |           |         |          | + • م      | • × n 🕁 😳 |
| <i> </i> でんさいSTATION 🗙                                |                               |                 |           |         |          |            |           |
| ファイル(F) 編集(E) 表示(V) お気に入り(A) ツール                      | (T) ヘルプ(H)                    |                 |           |         |          |            |           |
| でんさい STATION                                          | <u>0<u>へルプ</u></u>            | 文字の大きさ<br>標準 拡大 | でんさい      | 太郎さま    | 支払       | 企業メニュー     | ログアウト     |
| 債権者メニュー                                               | 状況一覧・お知ら                      | らせ 申            | 請         | 承認      | Ŗ        | 会          | 管理        |
| 注意事項 検索 入力                                            | 承認者選択                         | 確認              | 完了        |         |          |            |           |
| ■変更データの作成/入力                                          |                               |                 |           |         |          |            | ページの印刷    |
|                                                       |                               |                 |           |         |          |            |           |
| 変更種類を選択のうえ、変更の場合は変更内容を入                               | 力し、[承認者選択へ]ボタンを               | を押してください        | い。一度に変更   | できる項目は1 | つのみとなります | 0          | <u> </u>  |
| 申請者情報                                                 |                               |                 |           |         |          |            |           |
| 決済口座 (123)岐阜中央/当座/9999999/                            | でんさい商事株式会社                    |                 |           |         |          |            |           |
| 債権情報 ※:でんさいネット保有項目                                    |                               |                 |           |         |          |            |           |
| 記錄番号 ※ 000007X6000000K00007                           |                               | 債権金額(円)         | * 100,000 |         | 支払期日 ※   | 2012.12.25 |           |
| 支払企業名力ナ ※ カン゙シキガイシヤ デンサイジドウシヤ<br>支払企業名 ※ 株式会社 でんさい自動車 |                               |                 |           |         |          |            |           |
| 佳権者名力ナ ※ デジサイショウジョカブ・シオカ・イシャ                          |                               |                 |           |         |          |            |           |
| 情報者名 ※ でんさい時事件II会社                                    |                               |                 |           |         |          |            |           |
| 申請内容 医视频目                                             |                               |                 |           |         |          |            | -         |
| 変更種類 * C 電子債権の変更を行う                                   | ◎ 電子債権の削除を行う                  |                 |           |         |          |            |           |
| 申請者Ref.No.                                            |                               |                 |           |         |          |            |           |
| 変更原因 * 原因契約の解除 👤                                      | 『変更種類』は「電子                    | 債権の削            | 除を行う」と    | -し、     |          |            |           |
|                                                       | 『変更原因』は「                      | 」をクリック          | のうえ選択     | します。    | <u></u>  |            |           |
| <u> 柔果</u> 示 <u>凶</u> 小 谷                             |                               |                 |           |         |          |            | <u> </u>  |
| 戻る                                                    |                               |                 |           |         |          |            | 承認者選択~~~  |
|                                                       |                               |                 |           |         |          |            | 100%      |

| Е | 承認者を選択し、 | 【確認へ    | 】をクリックします |
|---|----------|---------|-----------|
|   | 承認者を選択し、 | 「中田可い」、 | していいいしょう  |

| アトレスピ/ @ http://10.200.200.3/DEN/ | G_213103_11_01_SHO | UNIN_SHA_SENTAKU_HE | i.do            |            |       |   |         | 💌 🄁 穆       |
|-----------------------------------|--------------------|---------------------|-----------------|------------|-------|---|---------|-------------|
| でんさい STATION                      |                    | OANJ                | 文字の大きさ<br>標準 拡大 | 管理者<br>さま  |       | 支 | 払企業メニュー | - ログア       |
| 債権者メニュー                           |                    | 状況一覧・お知             | らせ 申請           | ŧ .        | 承認    |   | 照会      | 管理          |
| 注意事項 検索                           | 入力                 | 承認者選択               | 確認              | 完了         |       |   |         |             |
| ■変更データの作成/承                       | 認者選択               |                     |                 |            |       |   |         | <u>~-20</u> |
| 承認素を選択し「確認へ」まないを掴                 | してください。            |                     |                 |            |       |   |         |             |
|                                   | 000000             |                     |                 |            |       |   |         |             |
| 承認者選択 ≱:必須項目                      |                    |                     |                 |            |       |   |         |             |
| 承認者 * 0001 管理者                    |                    |                     | ~               |            |       |   |         |             |
|                                   |                    |                     |                 |            |       |   |         |             |
|                                   |                    |                     |                 |            |       |   |         |             |
|                                   |                    |                     |                 |            |       |   |         |             |
|                                   |                    |                     |                 |            |       |   |         |             |
|                                   |                    |                     |                 |            |       |   |         |             |
|                                   |                    |                     |                 |            |       |   |         |             |
|                                   |                    |                     |                 |            |       |   |         |             |
|                                   |                    |                     |                 |            |       |   |         |             |
|                                   |                    |                     |                 |            |       |   |         |             |
|                                   |                    |                     |                 |            |       |   |         |             |
|                                   |                    |                     |                 |            |       |   |         |             |
|                                   |                    |                     |                 |            |       |   |         |             |
|                                   |                    |                     |                 |            |       |   |         |             |
|                                   |                    |                     |                 |            |       |   |         |             |
|                                   |                    |                     |                 |            |       |   |         |             |
|                                   |                    |                     |                 |            |       |   |         |             |
|                                   |                    |                     |                 |            |       |   |         |             |
|                                   |                    |                     |                 |            |       |   |         |             |
|                                   |                    |                     |                 |            |       |   |         |             |
|                                   |                    |                     |                 |            |       |   |         |             |
|                                   |                    |                     |                 |            |       |   |         |             |
|                                   |                    |                     |                 |            |       |   |         |             |
| E 4                               |                    |                     |                 |            |       |   | 0       | 126 - 67    |
| 戻る                                |                    |                     |                 |            |       |   | 2       | 確認          |
| 戻る                                |                    | 画面操作のお問合せ           | ::0120-126-0    | 16 (9:00~1 | 7:00) |   | 2       | 産認          |

#### F 内容を確認し【承認依頼】をクリックします。

| ● TVDensaiWHTML¥sakenshaWherkouData_JoutoWQ_213108_17_01 html         ● ▼ ● ▼ ● ▼ ● ▼ ● ▼ ● ▼ ● ▼ ● ▼ ● ▼ ● ▼                                                                                                    |
|----------------------------------------------------------------------------------------------------|
| <ul> <li>         でんざいSTATION         ×         <ul> <li>             アイル(F) 編集(E) 表示(V) お気に入り(A) ツール(T) ヘルブ(H)</li></ul></li></ul>                                                                                                    |
| ファイル(F) 編集(E) 表示(V) お気に入り(A) ツール(T) ヘルブ(H)         でんごい STATION         ①ヘルブ         (賃権者メニュー         状況一覧・お知らせ         申請       承認         原名         管理         注意事項       検索         入力       承認者違択         確認       完了         ご数音算 ※       00007%800000000000000000000000000000000                                                                             |
| 文学の大きさ       文学の大きさ       文化ブ       文学の大きさ       文払企業メニュー       ログアウト         債権者メニュー       状況一覧・お知らせ       申請       承認       照会       管理         注意事項       検索       入力       承認者違択       確認       完了         変更データの作成/確認       ベージの印刷         信権 情報       ※: でんさいオット保有項目         記録音号 ※       00007%800000000007       債権金額 (円) ※ 100,000       支払期日 ※ 2012.12.25 |
| 債権者メニュー     状況一覧・お知らせ     申請     承認     照会     管理       注意事項     検索     入力     承認者選択     確認     完了       ■変更データの作成/確認     ページの印刷       「信権情報     ※: でんさいドット保有項目       記録番号 ※     00007/8600000000007     債権金額(円) ※ 100,000     支払期日 ※ 2012.12.25                                                                                                    |
| 注意事項 検索 入力 承認者選択 確認 完了<br>■変更データの作成/確認 ベージの印刷<br>低価格情報 ※:でんさいネット保有項目<br>記録番号 ※ 00007%800000000007 債権金額(円) ※ 100,000 支払期日 ※ 2012.12.25                                                                                                    |
| ■変更データの作成/確認 ページの印刷<br>低価格 報 ※:でんさいネット保有項目<br>認確考考 ※ 00007%600000000007 債権金額 (円) ※ 100,000 支払期日 ※ 2012.12.25                                                                                                    |
| Concert     Concert     Concert     Concert       債権情報     ※: でんさいネット保有項目       記録番号 ※     000007X800000K00007       (債権金額(円) ※ 100,000     支払期日 ※ 2012.12.25                                                                                                    |
|                                                                                                    |
| 直確市報 ※: でんさいネット味有項目<br>記録番号 ※ 00007X800000K00007 (債権金額(円) ※100,000 支払期日 ※ 2012.12.25<br>去社会業を力士 ※ 1273年になった1473になか                                                                                                    |
| 記録番号 ※ 000007X6000000000007 (債権金額(円) ※ 100,000 支払期日 ※ 2012.12.25                                                                                                    |
|                                                                                                    |
|                                                                                                    |
| 2010年4日 ※ 竹林大芸社 じんっく 1日則単<br>(総装ま会社・※ 予約月20月3日が計り支持を20月                                                                                                    |
| (標準者 3)<br>でんさい商事株式会社<br>)<br>削除をしたときの申請内容。                                                                                                    |
| 申請・変更内容 申請・変更内容                                                                                                    |
|                                                                                                    |
| 申請内容 申請内容 ●請内容                                                                                                    |
| 変更種類 電子債権の変更を行う 東京経動 電子債権の適応をお行う                                                                                                    |
| 申請者Ref.No. 申請者Pef.No.                                                                                                    |
| 変更原因 借権内容の変更(利用者属性情報以外)  東更原因  原因契約の解除                                                                                                    |
| 変更内容 ※:でんさいネット保有項目                                                                                                    |
| 変更前 変更後                                                                                                    |
| / 債権金額 (円) ※ 100,000 / 債権金額 (円) 150,000                                                                                                    |
| 支払期日 ※ 2012.12.25 支払期日                                                                                                    |
| 課題制版 ※ 無 課題制限 · · · · · · · · · · · · · · · · · · ·                                                                                                    |
| 戻る                                                                                                    |
|                                                                                                    |

G

| 🥭でんざいSTATION - Windows Internet Explorer                                           |                                                                             |                             | -DX           |
|------------------------------------------------------------------------------------|-----------------------------------------------------------------------------|-----------------------------|---------------|
| 😋 💿 🗢 📳 T:¥Densai¥HTML¥saikensha¥henkouData_Jouto¥G_2                              | 13103_20_01 html                                                            | م                           | • • × 🟠 🔅     |
| 🧭 ΤΑΞΙΝΤΑΠΟΝ 🗙                                                                     |                                                                             |                             |               |
| ファイル(F) 編集(E) 表示(V) お気に入り(A) ツール(T) ヘルプ(H                                          | Ð                                                                           |                             |               |
| CALT STATION                                                                       | ○ <u>へルブ</u><br>☆ <u>へルブ</u><br>(標準)<br>拡大<br>でんさい                          | 太郎さま 支払企業メニ                 |               |
| 債権者メニュー 状                                                                          | 況一覧・お知らせ 申請                                                                 | 承認 照会                       | 管理            |
| 注意事項 検索 入力 承認                                                                      | 『者選択 確認 完了                                                                  |                             |               |
| ■変更データの作成/完了                                                                       |                                                                             |                             | <u>ページの印刷</u> |
| 変更データの申請が完了しました。<br>下記の申請愛付番号は申請を特定するために必要となります。<br>取引を終了する場合はは状況一覧・お知らせへりを、続けて変更デ | ータを作成する場合は[続けて変更]ボタンを押                                                      | もしてください。                    | ×             |
| 申請受付番号                                                                             |                                                                             |                             |               |
| 20121129002303                                                                     |                                                                             |                             |               |
|                                                                                    | き続き、『承認』タグ【申請(譲渡<br>:る承認操作を行ってください。<br>支払企業による諾否回答操作で)<br>支払企業メニュー『承認』タグ【諾召 | )の承認】で承認者<br>成立します。<br>否回答】 | *             |
| E <u></u>                                                                          |                                                                             | 状況一覧・お知らせへ                  |               |
|                                                                                    |                                                                             |                             | <u>→</u>      |

受取データの取消

受け取り債権・譲受債権(予約分も可)を債権者・譲受人が単独で取消できます

A 『申請』タグの【取消データの作成 (譲渡)】をクリックします。

| 🩋でんさいSTATION - Windows Internet Explorer                                                                                                    |                 |                     |       |           |                   | - <b>D</b> × |  |  |
|----------------------------------------------------------------------------------------------------|-----------------|---------------------|-------|-----------|-------------------|--------------|--|--|
| 🕞 🚭 🗢 📳 T.¥Densai¥HTML¥saikensha¥oshirase¥G_21331                                                                                                    | 10_99_01 html   |                     |       |           | > + + ×           | 6 🛠 🛱        |  |  |
| でんさい STATION                                                                                                    | ○ へルズ 文字の<br>標準 | )大ぎさ 管理者<br>  拡大 さま |       |           | ログ                | アウト          |  |  |
| 債権者メニュー                                                                                                    | 状況一覧・お知らせ       | 申請                  | 承認    | 照会        | 管理                |              |  |  |
| ■状況一覧・お知らせ                                                                                                    | 支払データの作用        | <b>戊(譲渡)</b>        |       | 前回ログイン日時: | 2015/11/18 11:03  | (JST)        |  |  |
| 承認・承諾状況                                                                                                    | 支払データの          | 作成(譲渡)              |       |           |                   | ^            |  |  |
| 承認者は内容をご確認の上、ご回答をお願いいたします。                                                                                                    | ファイルアッ          | プロード(譲渡)            | さい。   |           |                   |              |  |  |
| 承認依頼 全音                                                                                                    | 1月る 取消データの作用    | <b>艾(譲渡</b> )       |       | 全部長       | <u>しる (除く割引・担</u> | (果)          |  |  |
| み羽体顔けなりません                                                                                                    | 取消データの          | 作成(譲渡)              | 0     |           |                   |              |  |  |
| ት እንደ በ ተጠላ የ የ የ የ የ የ የ የ የ የ የ የ የ የ የ የ የ የ የ                                                                                                    | 変更データの作用        | 戊(譲渡)               |       |           |                   |              |  |  |
| 承諾依賴                                                                                                    | 変更データの          | 作成(譲渡)              | 承認待ちは | ありません。    |                   |              |  |  |
| 承諾依頼はありません。                                                                                                    |                 |                     |       |           |                   |              |  |  |
| 1       1         1       1         1       1         1       1         1       1         1       1         1       1         1       1         1       1         1       1         1       1         1       1         1       1         1       1         1       1         1       1         1       1         1       1         1       1         1       1         1       1         1       1         1       1         1       1         1       1         1       1         1       1         1       1         1       1         1       1         1       1         1       1         1       1         1       1         1       1         1       1         1       1         1       1 <td< td=""></td<> |                 |                     |       |           |                   |              |  |  |

#### B 決済口座と取消種類を選択のうえ【検索】をクリックします。

| ファイル(F) 編集(E) 表示(V)                              | お気に入り(A) ツール(T)                                | ヘルプ(H)                                   |                                      |                   |         |         |            |             |
|--------------------------------------------------|------------------------------------------------|------------------------------------------|--------------------------------------|-------------------|---------|---------|------------|-------------|
| でんさい STATI                                       | ON                                             | 0 <u>~ルブ</u>                             | 文字の大きさ<br>標準 拡大                      | でんさい 🤅            | 太郎さま    | 支       | ム企業メニュー    | ログア         |
| 債権者メニュー                                          |                                                | 状況一覧・お知                                  | いらせ 申!                               | 青                 | 承認      | ļ.      | 会          | 管理          |
| 選択 承認者                                           | 選択 確認                                          | 完了                                       |                                      |                   |         |         |            |             |
| ■取消データの作成                                        | /選択                                            |                                          |                                      |                   |         |         |            | <u>ページ(</u> |
| 検索条件を入力し、[検索]ボ<br>譲渡予約した譲渡の取消は、<br>※電子記録日から起算して支 | タンを押してください。債<br>電子記録日の前営業日まで。<br>払期日までの期間が7営業日 | 第者から発生予約され;<br>J能です。以降は先方の<br>以内の場合、支払期E | た債権の取消、譲渡<br>の否認/取消、変更<br>1の3営業日前まで。 | 予約された譲受<br>が必要です。 | 債権の取消は、 | 電子記録日を含 | はめて5営業日(※) | まで可能で       |
| 検索条件 ■::20須項目                                    |                                                |                                          |                                      | 記録                | 録番号検索   | で債権を    |            |             |
| 決済口座 *                                           | (131)今沢町/当座/9                                  | 899999/株式会社 で                            | んさい工業 🔪                              | 特                 | 定することが  | できます。   |            |             |
| 取消種類 *                                           | 発生予約された債権                                      | ]                                        |                                      | here              |         |         |            |             |
| 検索方法 *                                           | ◎ 条件指定検索                                       | ○記録番号検索                                  |                                      |                   | 申請受付番号相 | 検索      |            | 2           |
| 電子記録日(YYYYMMDD)                                  |                                                |                                          | 支払期日(YYYYMM                          | 00)               |         | ~       |            |             |
| 1宜催玉額(11)                                        |                                                | ×0.                                      |                                      |                   |         |         | 検          | m           |
| 検売++用 100                                        |                                                |                                          |                                      |                   |         | 前个      | 0件中 0-1    | o 🕵 🗾       |
| 、【取消種類】                                          |                                                |                                          |                                      |                   | 支払      | 先名      | 債権金額       | (円) 道       |
| <ul> <li>・発生予約された</li> </ul>                     | :債権…債権者がう                                      | 予約を取消す                                   |                                      |                   |         |         |            |             |
| ・発生記録された                                         | 遺権…債権者が習                                       | 電子記録日から                                  | 5 営業日以内                              | 回に取消す             |         |         |            |             |
| <ul> <li>譲渡予約された</li> </ul>                      | 債権…譲受人が予                                       | 予約を取消す                                   |                                      |                   |         |         |            |             |
|                                                  |                                                |                                          |                                      |                   |         |         |            |             |

C 取消するデータを選択し、【承認者選択へ】をクリックします。

| 🧉でんさいSTATION - Window                                               | s Internet Explorer                     |                                |                                                     |                                |             |                |
|---------------------------------------------------------------------|-----------------------------------------|--------------------------------|-----------------------------------------------------|--------------------------------|-------------|----------------|
| 🕒 🕤 🗢 📳 T:¥Densai¥HTM                                               | L¥saikensha¥torikeshiDa                 | ata_Jouto¥G_2131               | 102_07_01_02.html                                   |                                | Q           | • • × 🔐 🛠 🔅    |
| Chaustation                                                         | ×                                       |                                |                                                     |                                |             |                |
| ファイル(F) 編集(E) 表示(V)                                                 | お気に入り(A) ツール(*                          | 「) ヘルプ(H)                      |                                                     |                                |             |                |
| でんさい STATIC                                                         | N                                       | 0                              | <u>ヘルプ</u><br>文字の大きさ<br>標準 拡大                       | でんさい 太郎さま                      | 支払企業メニ      | ュー ログアウト       |
| 債権者メニュー                                                             |                                         | 状況一                            | -覧・お知らせ 申                                           | 請承認                            | 照会          | 管理             |
| 選択 承認者過                                                             | 選択 確認                                   | 完                              | 7                                                   |                                |             |                |
| ■取消データの作成                                                           | /選択                                     |                                |                                                     |                                |             | ページの印刷         |
| 検索条件を入力し、【検索】ボク<br>譲渡予約した譲渡の取消は、電<br>※電子記録日から起意して支払<br>検索条件 *: 必須項目 | こンを押してください。<br>注記録日の前営業日ま<br>期日までの期間が7営 | 債務者から発生<br>で可能です。以<br>業日以内の場合、 | 予約された債権の取消、譲渡<br>陶は先方の否認/取消、変更<br>支払期日の3宮業日前まで。<br> | 予約された譲受債権の取消よ、電子<br>が必要です。     | 記録日を含めて5営業日 | (※)まで可能です。     |
| 净谙口应 *                                                              | (131)会況町/当应                             | /9999999 /##                   |                                                     |                                |             |                |
| 取消種類 *                                                              | 発生予約された債権                               | 2 0000000/ 441                 | AR COULTE                                           |                                |             | -              |
| 検索方法 *                                                              | <ul> <li>条件指定検索</li> </ul>              | <br>○ 記録番号                     | 検索                                                  |                                |             | -              |
| 電子記錄日(YYYYMMDD)                                                     | ~                                       |                                |                                                     | MDD)                           | ~ [         | 1              |
| 債権金額(円)                                                             |                                         | ~ [                            |                                                     |                                |             | 検索 クリア         |
| 内容を取消したい申請を選択の                                                      | )上、[承認者選択へ]ボ                            | タンを押してく                        | ださい。                                                |                                |             |                |
| 検索結果一覧                                                              |                                         |                                |                                                     |                                | 前一十件中       | 複数選択も可能です。     |
| No. 記録番号                                                            | 電子記錄日                                   | 支払期日                           | 依頼人名                                                | 支払先                            | 治債          | 権金額(円) 選択      |
| 1 00001A87000000400006                                              | 2012.05.16                              | 2012.05.28                     | デンサイシヨウジカブシキガイシヤ<br>でんさい商事株式会社                      | カブシキガイシヤ デンサイコウキ<br>株式会社 でんさいコ | )<br>1.業    | 10,000,004 🔽 🚺 |
|                                                                     |                                         |                                |                                                     |                                |             | _              |
|                                                                     |                                         |                                |                                                     |                                | 2           | 承認者選択へ、        |
| •                                                                   |                                         |                                |                                                     |                                |             | € 100x         |

#### D 承認者を選択し、【確認へ】をクリックします。

| 7KU7(0) A http://10.200.200.2/DEN/C | 212102 07 01 500 | INTNI SUA SENTAKU UE da |                     |        |          | - 12 12 前    |
|-------------------------------------|------------------|-------------------------|---------------------|--------|----------|--------------|
| でんさい STATION                        | 2101020701010    | ○ へルブ<br>標準             | の大きさ 管理者<br>【拡大】 さま |        | 支払企業メニュー | ログアウト        |
| 債権者メニュー                             |                  | 状況一覧・お知らせ               | 申請                  | 承認     | 照会       | 管理           |
| 選択 承認者選択                            | 確認               | 完了                      |                     |        |          |              |
| ■取消データの作成/承認                        | 忍者選択             |                         |                     |        |          | <u>ページの印</u> |
| 承認者を選択し[確認へ]ボタンを押し~                 | てください。           |                         |                     |        |          |              |
| 承認者選択 ≱:必須項目                        |                  |                         |                     |        |          |              |
|                                     |                  |                         |                     |        |          |              |
| \$122者 * UUU1 官理者                   |                  |                         | ~                   |        |          |              |
| ***********************             |                  |                         |                     |        |          |              |
|                                     |                  |                         |                     |        |          |              |
|                                     |                  |                         |                     |        |          |              |
|                                     |                  |                         |                     |        |          |              |
|                                     |                  |                         |                     |        |          |              |
|                                     |                  |                         |                     |        |          |              |
|                                     |                  |                         |                     |        |          |              |
|                                     |                  |                         |                     |        |          |              |
|                                     |                  |                         |                     |        |          |              |
|                                     |                  |                         |                     |        |          |              |
|                                     |                  |                         |                     |        |          |              |
|                                     |                  |                         |                     |        |          |              |
|                                     |                  |                         |                     |        |          |              |
|                                     |                  |                         |                     |        |          |              |
|                                     |                  |                         |                     |        |          |              |
|                                     |                  |                         |                     |        |          |              |
|                                     |                  |                         |                     |        |          |              |
|                                     |                  |                         |                     |        |          |              |
|                                     |                  |                         |                     |        |          |              |
|                                     |                  |                         |                     |        |          |              |
|                                     |                  |                         |                     |        |          |              |
| 戻る                                  |                  |                         |                     |        | 2        | 確認へく         |
| 戻る                                  |                  | 王王培作不主题会共,0190          | 120 010 (0-00-      | 12200) | 2        | 産認へ          |

#### E 取消内容を確認のうえ、【承認依頼】をクリックします。

| だんざいSTATION - Windows Internet Explorer             | A REAL PROPERTY AND ADDRESS OF TAXABLE PARTY. |               | <u>-0×</u>    |
|-----------------------------------------------------|-----------------------------------------------|---------------|---------------|
| 😋 💿 🗢 📳 T:¥Densai¥HTML¥saikensha¥torikeshiData_Jout | o¥G_213102_17_01.html                         | + • ٩         | • × 6 🕁 🕮     |
| 🧉 でんきいSTATION 🗙 📃                                   |                                               |               |               |
| ファイル(F) 編集(E) 表示(V) お気に入り(A) ツール(T) ヘノ              | プ(H)                                          |               |               |
| Chi STATION                                         | 文字の大ぎさ<br>● <u>ヘルブ</u> 標準 拡大 でんさい フ           | 太郎さま 支払企業メニュー | ログアウト         |
| 債権者メニュー                                             | 状況一覧・お知らせ申請                                   | 承認照会          | 管理            |
| 選択 承認者選択 確認                                         | 完了                                            |               |               |
| ■取消データの作成/確認                                        |                                               |               | <u>ページの印刷</u> |
| 申請内容を確認し、問題なければ[承認依頼] ボタンを押して                       | ください。                                         |               | <u> </u>      |
| 承認者選択                                               |                                               |               |               |
| 承認者 0001 管理者                                        |                                               |               |               |
| 取消種類 発生予約された債権                                      |                                               |               |               |
| 取消データ明細一覧 前へ                                        | 件中 1 - 1 件表示 🗽                                |               |               |
| No. 支払期日 件数                                         | 債権金額(円)                                       |               |               |
| 1 2012.05.28 1                                      | 10,000,004                                    |               |               |
|                                                     |                                               |               |               |
|                                                     |                                               |               |               |
|                                                     |                                               |               |               |
|                                                     |                                               |               |               |
|                                                     |                                               |               |               |
|                                                     |                                               |               | *             |
| 戻る                                                  |                                               |               | 承認依頼          |
| <u></u>                                             |                                               |               | 100%          |

F

| 色でんざいSTATION - Windows Internet Explorer                                                                        |               |
|----------------------------------------------------------------------------------------------------|---------------|
| 🚱 ⊙ ♥ 🗐 T¥Densai¥HTML¥saikensha¥torikeshiData_Jouto¥G_213102_20_01 html 🖉                                       | • 😽 🗙 🏠 🏠 😳   |
| 🍯 ປັດວິເມຣາລາຍັດກາ 🗙                                                                                            |               |
| ファイル(F) 編集(E) 表示(V) お気に入り(A) ツール(T) ヘルプ(H)                                                                      |               |
| でんさい STATION         文字の大きさ           でんさい 太郎さま         支払企業メニュ                                                 |               |
| 債権者メニュー 状況一覧・お知らせ 申請 承認 照会                                                                                      | 管理            |
| 選択 承認者選択 確認 完了                                                                                                  |               |
| ■取消データの作成/完了                                                                                                    | <u>ベージの印刷</u> |
| 取消データの申請が完了しました。<br>取引を終了する場合は【状況一覧・あ知らせへ】を、続けて取消データを作成する場合は【続けて取消】ボタンを押してください。<br>下記の申請受付番号は申請を特定するために必要となります。 | <u>×</u>      |
| 申請受付番号                                                                                                    |               |
| 20120514000013                                                                                                  |               |
| 引き続き、『承認』タグ【申請(譲渡)の承認】で承認者による<br>承認操作を行ってください。                                                                  | ×             |
|                                                                                                    | 続けて取消→        |
| <u>s</u>                                                                                                    | • 100% •      |

## 変更・取消データの承認

受け取り(譲受)債権の変更・取消データを承認または否認します

A 『承認』タグの【申請 (譲渡)の承認】をクリックします。

| 🗿 でんさいSTATION - Microsoft Internet Explorer                              |                                |                                |                                      |                     |               |
|--------------------------------------------------------------------------|--------------------------------|--------------------------------|--------------------------------------|---------------------|---------------|
| アドレス(型) 🍓 http://10.200.200.3/DEN/G_215501_99_01_GORIYO                  | DU_KAISHI_SAIKENSHA.do         |                                |                                      |                     | 💌 🔁 移動 🛛 🥂    |
| Chit IN STATION                                                          | 文字(                            | の大きさ 管理者<br><mark>拡大</mark> さま | 8                                    | 支払企業メニュー            | ログアウト         |
| 債権者メニュー                                                                  | 状況一覧・お知らせ                      | 申請                             | 承認                                   | 照会                  | 管理            |
| ■状況一覧・お知らせ                                                               |                                | 申請(譲渡)の                        | )承認と                                 | 前回ログイン日時: 2013/05/1 | 5 10:41 (JST) |
| 承認·承諾状況                                                                  |                                | 世明(破波                          | In The second                        | <b>\</b>            |               |
| 承認者は内容をご確認の上、ご回答をお願いいたします。                                               |                                | 施古回告                           |                                      | 1                   |               |
| 承認依頼 3                                                                   | 合部見る(除く実际 ・担保)                 | 諾否回答                           |                                      | 全部見る(除く             | 割引・担保)        |
| №₩ 2012/05/14 13:30 発生予約取消(債権者か) 承諾依頼 こちらからも承認操作が 承認者のみ表示されま 承諾依頼にありません。 | <u>らの取消)</u> 1件<br>行えます。<br>す。 |                                | 承認待ちは                                | ありません。              |               |
| お知らせ内容                                                                   |                                |                                | 通知内容 (各種申請の)                         | 結果が通知されます。)         | 全部見る          |
| お知らせはありま                                                                 | こせん。                           |                                | 通知[                                  | 対容はありません。           |               |
| 2                                                                        | 画面操作のお問合せ:0120                 | -126-016 (9:0                  | 0~17:00)                             |                     |               |
| ページが表示されました                                                              |                                |                                | ana a martin de la contraction de la |                     | インターネット       |

#### B データを選択(複数選択可)し、【承認へ】をクリックします。

| 200                    | D http://densaijur                                                                                                    | okuco jp/DEN/MENU_                                                             | MENU.do                                                                              |                                                                                              |                                                                         |                                                                               |                         | ~ 🔁                                  | 移動            | 127 |
|------------------------|----------------------------------------------------------------------------------------------------|--------------------------------------------------------------------------------|--------------------------------------------------------------------------------------|----------------------------------------------------------------------------------------------|-------------------------------------------------------------------------|-------------------------------------------------------------------------------|-------------------------|--------------------------------------|---------------|-----|
| T                      | んさい STAT                                                                                                    | ION                                                                            |                                                                                      | o aukz 🟅                                                                                     | 文字の大きさ 管理者<br>1989 - 拡大 さま                                              | 支                                                                             | ム企業メニュ                  | - 6                                  | リグアウ          | F   |
| 債権                     | 者メニュー                                                                                                    |                                                                                | 状济                                                                                   | そ一覧・お知らせ                                                                                     | 申請                                                                      | 承認                                                                            | <u>開会</u>               |                                      | 理             |     |
| 3                      | 産択 産                                                                                                    | 纪 完                                                                            | 7                                                                                    |                                                                                              |                                                                         |                                                                               |                         |                                      |               |     |
| 申                      | 清の承認/選抜                                                                                                    | R                                                                              |                                                                                      |                                                                                              |                                                                         |                                                                               |                         | 4                                    | - <u>20</u> 6 | 印刷  |
|                        |                                                                                                    |                                                                                |                                                                                      |                                                                                              |                                                                         |                                                                               |                         |                                      |               |     |
| 利29<br>利27             | あちの申請データは下調<br>たみ場合は、通控するの                                                                                                    | 2の通りです。<br>即請データを選択した                                                          | 向乃へ1ボタンを押                                                                            | してくだみしい                                                                                      |                                                                         |                                                                               |                         |                                      |               | 10  |
| 500 f                  | ち場合は、 否認する6                                                                                                    | 申請データを選択して                                                                     | 認へ「ボタンを押                                                                             | してください。                                                                                      |                                                                         |                                                                               |                         |                                      |               |     |
| 1.                     | 電子記錄日が「承認#                                                                                                    | 年に確定」の申請につ                                                                     | いては、承認した                                                                             | 日付が電子記録日                                                                                     | となります。                                                                  |                                                                               |                         |                                      |               |     |
|                        | / (R) 14-581-388                                                                                                    | こぶのあたった 優心に                                                                    | T CHICK HE HAD BEEN AND THE SHOP                                                     |                                                                                              |                                                                         |                                                                               |                         |                                      |               |     |
|                        | <ul> <li>(但し、14:50以降)</li> <li>・ 常子記録日が本日の</li> </ul>                                                                                             | に承認を行った場合に<br>申請を15・00直約に引                                                     | 1228東日村が宅<br>別のした場合は 8                                                               | TROPOCはりま<br>BI客紙単加エラーン                                                                      | 7。 /<br>トカス撮会が悪ります。                                                     |                                                                               |                         |                                      |               |     |
| a 50                   | <ul> <li>(但し、14:50以降</li> <li>電子記録目が本日の</li> </ul>                                                                                                | に承認を行った場合に<br>申請を <mark>15:00</mark> 直前に承                                      | 1928年日村か奄<br>1回した場合は、4                                                               | Fileは目となりま<br>同語結果がエラーと                                                                      | す。 /<br>となる場合があります。                                                     |                                                                               | 100 0 Jaco 1            |                                      | - 250         |     |
| 水記                     | <ul> <li>(但し、14:50以降)</li> <li>電子記録目が本日の</li> <li>(ほち データー覧)</li> </ul>                                                                           | に承認を行った場合に<br>申請を15:00直前に承                                                     | 1変名集日村が奄<br>1回した場合は、4                                                                | 〒86時日とゆりま<br>同連結単がエラーと                                                                       | ッ。/<br>となる場合があります。                                                      |                                                                               | ñs 2 侍中 1               | -2 件表                                | a 🔝           | 1   |
| 水 記<br>No.             | <ul> <li>(但し、14:50以降</li> <li>電子記録日が本日の</li> <li>(語 5) データー覧</li> <li>申請受け番号</li> </ul>                                                           | に承認を行った場合に<br>申請を15:00直前に項<br>申請種類                                             | 1支お東日村が町<br>1空した場合は、4<br>電子記録日<br>(3至1)                                              | F記録日となりま<br>同語結果がエラーと<br>支払データ名                                                              | 9、 /<br>となる場合があります。<br>洗済口座                                             | 合計件数<br>合計全額(円)                                                               | 10 2 (100 )<br>137-1848 | -2 件表<br>\$¥48                       | 新<br>凝択       | 1   |
| 永記<br>No.              | <ul> <li>(但し、14:50L)協</li> <li>電子記録日が本日の</li> <li>16 ち データー第</li> <li>申請受付番号</li> <li>20120514000001</li> </ul>                                   | に承認を行った場合に<br>申請を15:00直前に承<br>申請種類<br>発生子約取済(債                                 | 1288年日村が奄<br>起じた場合は、<br>電子記録日<br>(注1)<br>承認後直方に記                                     | 中記時日とゆうま<br>回語編集がエラーと<br>支払データ名<br>でんさい工程店                                                   |                                                                         | 合計併数<br>合計全額(円)<br>1                                                          | iへ 2 (#中 1<br>エラー1848   | 2 (†2)<br>Stad                       |               | 1   |
| 永認<br>No.<br>1         | (但し、14:50以降<br>・電子記録日が本日の<br>(ほち)データー第<br>申請受付番号<br>20120514000001                                                                                | に承認を行った場合に<br>申請を15:00直前に承<br>申請種類<br>発生予約取済(優<br>権者からの取消)                     | 1288年日初か迎<br>起記した場合は、4<br>(日初)<br>(日初)<br>承認(地画方)に記<br>録                             | ・<br>・<br>・<br>・<br>・<br>・<br>・<br>・<br>・<br>・<br>・<br>・<br>・                                | たなる場合があります。<br>洗海口屋<br>十六張行<br>岐島中央<br>当屋 9595939                       | 合計件数<br>승왕호朝 (円)<br>1<br>1,000,000,000                                        | 10 2 件中 1<br>エラー播報      | 2 (52)<br>2748<br>2748               |               |     |
| 7 12<br>No.<br>1       | (但し、14:50以降<br>・電子記録日が本日の<br>持ちデーター覧<br>申請受付番号<br>20120514000001<br>201205140000001                                                               | に承認を行った場合に<br>申請を15:00直前に承<br>申請種類<br>発生子が応告(摘<br>稽者からの取法)<br>新生却執つ志校          | 1228年日村小宅<br>12日本場合は、<br>電子記録日<br>承認(地面方に記<br>録<br>通知(認知道方に記                         | を払データ名<br>をんさい工程店<br>を月発き<br>てんさい工程店                                                         | ta な場合があります。     決済口座     十六振行     岐阜中央     当座 959533     十六振行     岐阜中央 | 승래/부탁<br>승래 술행 (円)<br>1<br>1,000,000,000                                      | 京へ 2 (1中 )<br>エラー情報     | 2 († 2)<br>I¥48<br>I¥48              |               |     |
| 1<br>2                 | <ul> <li>(但し、14:50以降</li> <li>電子記録日が本日の</li> <li>はち データー覧</li> <li>申請気付番号</li> <li>28120514000001</li> <li>20120514000002</li> </ul>              | に承認を行った場合に<br>申請を15:00直前に承<br>申請種類<br>発生子約取消(損<br>権者からの取消)<br>発生記録の否認          | 328年日日77年<br>経辺した場合は、4<br>(注)<br>承辺(後直ちに記<br>辞<br>承辺(後直ちに記<br>辞                      | 中記時日とキリエ<br>支払データ名<br>でんさい工業店<br>6月発注<br>でんさい工業店<br>7月発注                                     | たな場合があります。                                                              | 会計体影<br>会計全数 (FP)<br>1,000,000,000<br>1,000,000,000<br>1<br>2,300,000,000     | 2 件中 1<br>エラー情報         | -2 (†.8)<br>1748<br>1748             |               |     |
| <b>No.</b><br>1<br>2   | (但し、14:50以降<br>・電子記録日が本日の<br>はたちデーター数<br>単議業計算券<br>28120514000001<br>20120514000002<br>20120514000002                                             | に承認を行った場合に<br>申請を15:00直前に承<br>申請種類<br>発生予約取高(優<br>発生予約取高)<br>発生記録の否認<br>取済記録   | 328米日日77年<br>総ビした場合は、4<br>(注1)<br>承辺(地直ちに記<br>録<br>承辺(地直ちに記<br>録<br>来辺(地直ちに記         | マムさして取ら                                                                                      |                                                                         | 合計学数<br>合計全数 (円)<br>1,000,000,000<br>1<br>2,300,000,000<br>1                  | 2 (+中 1<br>エラー情報        | 2 (†20<br>1748<br>1748<br>1748       |               |     |
| 水 記<br>No. 1<br>2<br>8 | (ほし、14:50以降<br>・電子記録日が本日の<br>はまちデーター覧<br>20120514000001<br>20120514000002<br>20120514000002                                                       | に承認を行った場合に<br>申請を15:00直前に非<br>申請種類<br>発生予約取消(構<br>発生予約取消(構<br>発生記録の否認)<br>課意記録 | 328米日内小で<br>後辺した場合は、 4<br>(注)<br>承辺(地直ち)に記<br>静<br>承辺(地直ち)に記<br>静<br>承辺(地直ち)に記<br>静  | マんさい工業店<br>9月第2日<br>でんさい工業店<br>7月第2日<br>でんさい工業店<br>8月第2日                                     |                                                                         | 会計分数<br>会計全額(円)<br>1<br>000,000,000<br>1<br>2,300,000,000<br>1<br>500,000,000 | 2 (+中 1<br>エラー情報        | 2 (†2)<br>1748<br>1748<br>1748       |               |     |
| 1<br>1<br>2<br>3       | <ul> <li>(10)、14:50(3)(24)</li> <li>電子記録日が本日の<br/>(15:5 データー第)</li> <li>20120514000001</li> <li>20120514000002</li> <li>20120514000003</li> </ul> | に承認を行った場合に<br>申請を15:00直前に承<br>申請種類<br>発生予約取済(値<br>権者からの取消)<br>発生記録の否認<br>跳流記録  | 328米日内小で<br>総世した場合は、 4<br>(注1)<br>承辺(地立ち)に記<br>辞<br>承辺(地立ち)に記<br>辞<br>承辺(地立ち)に記<br>辞 | ・ これや日とマクチェ<br>中国総局単がエラーと<br>支払データ名<br>でんさしに取店<br>5月発き<br>でんさして取店<br>7月発き<br>でんさして取店<br>8月発き |                                                                         |                                                                               | ○ 24中1<br>エラー情報         | 1148<br>1148<br>1148<br>1148<br>1148 |               |     |

C 内容を確認のうえ【承認へ】をクリックします。

| сŵ   | COSTATION -                                     | Microsoft Intern                                                       | et Explorer                                                |                                                      |                            |        |                 |             |
|------|-------------------------------------------------|------------------------------------------------------------------------|------------------------------------------------------------|------------------------------------------------------|----------------------------|--------|-----------------|-------------|
| *レス( | (D) (I) http://dens                             | ai.juroku.co.jp/DEN/G                                                  | _213201_07_01_SHO                                          | UNIN_HE.do                                           |                            |        |                 | 🞽 🛃 移動 🥻    |
| C    | んさい S                                           | TATION                                                                 |                                                            | ○ <u>ヘルブ</u><br>(▲単づ)<br>(標準)                        | D/Tささ 管理者<br>  拡大   さま     |        | 支払企業メニ          | ュー ログアウト    |
| 責権   | 者メニュー                                           |                                                                        |                                                            | 状況一覧・お知らせ                                            | 申請                         | 承認     | 照会              | 管理          |
| j    | 選択 📃                                            | 確認                                                                     | 完了                                                         |                                                      |                            |        |                 |             |
| 申    | 請の承認/                                           | 確認(承認)                                                                 |                                                            |                                                      |                            |        |                 | ページの印       |
|      | 内容を確認し、問題<br>・電子記録日が「済<br>く但し、14:50<br>・電子記録日が本 | 動なければ「承認」ボタ<br>「認時に確定」の申請<br>「以降に承認を行った:<br>日の申請を <mark>15:00</mark> 直 | ≥ンを押してくださ<br>駅こついては、承認<br>場合は <b>翌営業日付</b> :<br>前に承認した場合!; | い。<br>!した日付が電子記録日とな<br>が電子記録日となります。<br>よ、申請結果がエラーとなる | ります。<br>)<br>場合があります。      |        |                 |             |
| k 🔝  | 『データー覧                                          |                                                                        |                                                            |                                                      |                            |        | 1 #             | +中 1 -1 件表示 |
| lo.  | 申請受付番号                                          | 申請種類                                                                   | 電子記錄日<br>( <u>)主1</u> )                                    | 支払データ名                                               | 決済口座                       |        | 合計件数<br>合計金額(円) | エラー情報       |
| 1    | 20150630000004                                  | 譲渡記録                                                                   | 承認後直ちに記<br>録                                               | 譲渡                                                   | 十六銀行<br>岐阜中央<br>当座 1003000 |        | 1<br>123,456    |             |
|      |                                                 |                                                                        |                                                            |                                                      |                            |        |                 |             |
|      | <b>Z Z</b>                                      |                                                                        |                                                            |                                                      |                            |        |                 |             |
| E    | 戻る                                              |                                                                        | 面荷                                                         | i捜作のお問合せ:0120                                        | -126-016 (9:00~            | 17:00) |                 | 承認          |

#### D 【ソフトウェアキーボードで入力】をクリックし【取引実行パスワード】を入後、【実行】をクリックします。

| アドレス型       WH#pl/102002002/DENG_21220117.01 SHOUNDAD       アボワスちき デジま       価格者メニュー       ログアウト         債権者メニュー       状況一覧・お知らせ       申請       承認       照会       管理         選択       値名       完了                                                                                                    | 🗿 でんさいSTATION – Microsoft Internet Explo                                             | rer                                                                      |               |
|----------------------------------------------------------------------------------------------------|--------------------------------------------------------------------------------------|--------------------------------------------------------------------------|---------------|
| でんご、STATION         ・・・・・・・・・・・・・・・・・・・・・・・・・・・・・                                                                                                    | アドレス(D) 👌 http://10.200.200.3/DEN/G_212201_17_01_S                                   | HOUNIN.do                                                                | 🗙 🔁 移動 🛛 🥂    |
| 機権者メニュー     状況一覧・お知らせ     申請     承認     照会     管理       選択     確認     完了                                                                                                    | Chit STATION                                                                         | 文字の大きさ 管理者<br>♀ <u>ヘルブ</u> 編撃 <u>拡大</u> さま                               | 債権者メニュー ログアウト |
| 選択       在認       完了         ■申請の承認/取引実行パスワード入力          Biz-cba35(ダイレクトの取り実行パスワードを入力し、(実行)ボタンを押してください。       申請の希認         ■読行の方です       ************************************                                                                                                    | 債権者メニュー                                                                              | 状況一覧・お知らせ  申請                                                            | 承認照会管理        |
| ●申請の承認/取引実行パスワード入力       <                                                                                                    | 選択 確認 完了                                                                             |                                                                          |               |
| B i z - じゅうろくダイレクトの取引集行パスワードを入力し、「集行】ボタンを押してください。<br>申請の承認<br>取[集行 X20-F<br>」<br>ジョンク・アキーボードを入力されることをあすすめします。<br>・ ソフトウェアキーボードを入力はない。 チェックボックスのチェックを追すしてください。<br>マリンクトウェアキーボードで入力<br>①<br>ジョントウェアキーボードで入力<br>①<br>②<br>又たり、<br>で<br>を<br>数<br>数<br>数<br>数<br>数<br>数<br>数<br>数<br>数<br>数<br>数<br>数<br>数                                                                                                    | ■申請の承認/取引実行パスワート                                                                     | 「入力                                                                      | ベージの印刷        |
| 申請の希望       第19年30日を取りた。       メンフドウェアチーボードを入力されることをあすすめします。       ・ソフドウェアチーボードで入力しない。       ・ソフドウェアチーボードで入力しない。       ・ソフドウェアチーボードで入力しない。       ・ソフドウェアチーボードで入力しない。       ・ソフドウェアチーボードで入力しない。       ・ソフドウェアチーボードで入力しない。       ・ソフドウェアチーボードで入力しない。       ・ソフトウェアチーボードで入力しない。       ・ソフトウェアチーボードで入力しない。       ・ソフトウェアチーボードで入力した。       ・ソフトウェアチーボードで入力した。       ・ソフトウェアチーボードで入力した。       ・ソフトウェアチーボードで入力した。       ・ソフトウェアチーボードで入力した。       ・ソフトウェアチーボードで入力した。       ・ソフトウェアチーボードで入力した。       ・ソフトウェアチーボードで入力した。       ・シント・       ・ソフトウェアチーボードで入力した。       ・ソントウェアチーボードで入力した。       ・ソントウェアチーボードで入力した。       ・シント・       ・シント・ | Bizーじゅうろくダイレクトの取引実行パスワー                                                              | "を入力し、[実行]ボタンを押してください。                                                   | <u>a</u>      |
| 取目実行が20-F                                                                                                    | 申請の承認                                                                                |                                                                          |               |
| Flore アキーボードで入力さい。             ・ デュックボックスのチェックをはずしてください。             ・ ソフトウェアキーボードで入力しない。             ・ チェックボックスのチェックをはずしてください。             ・ ソフトウェアキーボードで入力しない。             ・ アントウェアキーボードで入力             ・             ・ ソフトウェアキーボードで入力             ・             ・                                                                                                    | 取引実行バスワード                                                                            |                                                                          |               |
| アメーボードで入力       1       アム       度る       画面操作のお問合せ: 0120-128-016 (8:00~17:00)                                                                                                    | より安全にお取らいたたくため、ソフトウェアキーホー<br>・ソフトウェアキーボードで入力する。 ⇒ 「ソフト<br>・ソフトウェアキーボードで入力しない。 ⇒ チェック | ・ドで人力されることをおすすめします。<br>・ウェアキーボードで入力」ボタンを押してください。<br>・ボックスのチェックをはずしてください。 |               |
| <u>戻る</u><br>画面操作のお問合せ:0120-126-016 (8:00~17:00)                                                                                                    | ☑                                                                                    | 1 Im                                                                     |               |
| 戻る 画面操作のお問合せ:0120-126-016 (9:00~17:00)                                                                                                    |                                                                                      |                                                                          |               |
| 戻る 画面操作のお問合せ:0120-126-016 (9:00~17:00)                                                                                                    |                                                                                      |                                                                          |               |
| 戻る                                                                                                    |                                                                                      |                                                                          |               |
| <u>戻る</u><br>画面操作のお問合せ:0120-128-016 (9:00~17:00)                                                                                                    |                                                                                      |                                                                          |               |
| 戻る     2     実行       画面操作のお問合せ:0120-126-016 (9:00~17:00)     100                                                                                                    |                                                                                      |                                                                          | <u>N</u>      |
| 画面操作のお問合せ:0120-126-016 (9:00~17:00)                                                                                                    | 戻る                                                                                   |                                                                          |               |
|                                                                                                    |                                                                                      | 画面探作のお問合せ:0120-126-016(9:00~                                             | -17:00)       |

◆処理結果の確認

E 【選択】をクリックします。

| 2世人の       2世地の       2世地の       2世地の       2世地の       2世地の       2世地の       2世地の       2世地の       2世地の       2世地の       2世地の       2世地の       2世地の       2世地の       2世地の       2世地の       2世地の       2世地の       2世地の       2世地の       2世地の       2世地の       2世の       2       2       2       2       2       2       2       2       2       2       2       2       2       2       2       2       2       2       2       2       2       2       2       2       2       2       2       2       2       2       2       2       2       2       2       2       2       2       2       2       2       2       2       2       2       2       2       2       2       2       2       2       2       2       2       2       2       2       2       2       2       2       2       2       2       2       2       2       2       2       2       2       2       2       2       2       2       2       2       2       2       2       2       2       2       2       2 <th2< th=""> <th2< th=""> <th2< th="">       2</th2<></th2<></th2<>                  | 3 CA8             | CISTATION - Mic                               | rosoft Internet Ex                           | plorer                 |                     |                            |                     |                        |                         |                  |
|----------------------------------------------------------------------------------------------------|-------------------|-----------------------------------------------|----------------------------------------------|------------------------|---------------------|----------------------------|---------------------|------------------------|-------------------------|------------------|
| 文工工         文工工         文工         文工         文工         文工         文工         文工         文工         文工         文工         文工         文工         文工         文工         文工         文工         文工         文工         文工         文工         文工         文工         2 / 2 / 2 / 2 / 2 / 2 / 2 / 2 / 2 / 2 /                                                                                                    | アドレスの             | http://densaiju                               | okuco.jp/DEN/G_21320                         | 1_17_71_J0KKOU.d       | 0                   |                            |                     |                        | - 2                     | 15 <b>8</b> 0. 🦉 |
| 使権者チニュー       状況一覧・お知らせ       申請       承認       照会       管理         連択       確認       完了                                                                                                    | T                 | んさい STAT                                      | ION                                          | 12                     | o and E             | 字の大きさ 管理者<br>              |                     | 支払企業メ                  | 0                       | グアウト             |
| 選択       確認       完了         申請の承認/完了(承認)       A=200日         申請の承認/完了(承認)       A=200日         申請の承認/完了(承認)       A=200日         申請の承認/完了(本認)       A=200日         申請の承認/完了(本記)       A=200日         申請の承認/完了(本記)       A=200日         申請の承認/完了(本記)       A=200日         申請本       A=200日         申請未       A=500日         中請基米一算       Imple A=00日         A       PIAB型目 をごろうを 注意日         A       PIAB型目 をごろう を 注意日         A       PIAB型目 を IIIA         A       PIAB型目 を IIIA         A       PIAB型目 を IIIA         A       PIAB型目 を IIIA         A       PIAB型目 を IIIA         A       PIAB型目 を IIIA         A       PIAB型目 を IIIA         A       PIAB型目 を IIIA         A       PIAB P IIIA         B       PIAB P IIIA         A       PIAB P IIIA         A       PIAB P IIIA         A       PIAB P IIIA         A       PIAB P IIIA         B       PIAB P IIIA         B       PIAB P IIIA         B       PIAB P IIIA         B       PIAB P IIIA                                                                                                    | 債権                | 皆メニュー                                         |                                              | 状济                     | 記一覧・お知らせ            | 申請                         | 承認                  | 照会                     | <b>管</b> 3              | ¥ (              |
| 申請の承認/完了(承認)       AC-200日         申請の承認が完了しました。<br>可認識はは、(編約状態に定約) そ20分日をついため、もしくは、申講師会から確認してください。<br>なき、技術がや可能さいためを、は、必ず<br>処理結果を確認してください。       AC-200日         申請若果一覧       AC-200日         1       2012851400001       発生予約取済((編輯) 単記録素 ちに起 でんさい工程は<br>作用請中」の場合は【最新状態に更新】をクリックします。       AC-200日         (編集)       単語年       1,000,000,000       単語年         1       2012851400001       発生予約取済((編輯) 単記録素 ちに でんさい工程は<br>作用請字」となったら【選択】より詳細が確認できます。       AC-200日         (目申請字」の場合は【最新状態に更新】をクリックします。       単語年       エラー調整         (編成) ださい。       AC-200日         (注意) (注意) (注意) (注意)       単語年         (注意) (注意) (注意) (注意)       AC-200日         (注意) (注意) (注意) (注意)       本に       AC-200日         (注意) (注意) (注意) (注意) (注意) (注意) (注意) (注意)                                                                                                    | ġ                 | 訳 確                                           | 12 完7                                        |                        |                     |                            |                     |                        |                         |                  |
| 申請結果一覧       ● 1 0 1 0 1 0 1 0 1 0 1 0 1 0 1 0 1 0 1                                                                                                    | ■申請<br>申請編<br>なお、 | 情の承認/完了<br>の承認が完了<br>料は、「最新状態に更<br>複数件の申請をしてい | 7 (承認)<br>しました。<br>前#タンを押すか、そ<br>いも場合、結果反映にお | 5しくは、申請照<br>510分~20分ほど | 会から確認してくた<br>かかります。 | Eath                       | 承認操作のあとは<br>処理結果を確認 | t、必ず<br>してください。        |                         | - ジの印刷<br>  ^    |
| No.         単語受打番号         単語種語         電子記録日         支払テータ名         決束口座         会計全類(円)         単語状況         エラー撮話         詳細           1         20120514000001         靴生子が町次浜(編備         報びき返車な)に記         でん3いに和店         十六勝行<br>金甲公         1         明緑中         「望沢           1         20120514000001         靴生子が町次浜(編備         報びき返車な)に記         でん3いに和店         十六勝行<br>金甲公         1         1         甲緑木         1         甲緑木         1         (望沢)           1         20120514000001         靴生子がのののののののののののののののののののののののののののののののののののの                                                                                                    | 中語                | 結果一覧                                          |                                              |                        |                     |                            |                     | <b>新公</b> 1 侍中         | 1 - 1 件表示               | -                |
| 1       20128514000001       靴生子が取済(課権 単記注意立ちに起 でんさいご務応 生子が買う 当度 9999938       1,000,000,000       甲線中       運営         1       1,000,000,000       甲線中       運営       1,000,000,000       甲線中       運営         1       1,000,000,000       甲線中       運営       1,000,000,000       甲線中       運営         1       1,000,000,000       甲線中       運営       1,000,000,000       甲線中       運営         1       1,000,000,000       甲線中       運営       1,000,000,000       甲線中       運営         1       1       1,000,000,000       甲線中       運営       1,000,000,000       甲線中       1,000,000,000         1       1       1       1,000,000,000       甲線中       運営       1,000,000,000       甲線中       1,000,000,000         1       1       1       1       1       1       1       1,000,000,000       1       1         1       1       1       1       1       1       1       1       1       1       1       1       1       1       1       1       1       1       1       1       1       1       1       1       1       1       1       1       1       1       1       1 | No.               | 申請受付委号                                        | 申請後期                                         | 電子記錄日                  | 支払データ名              | 法和国际                       | 合計件数<br>合計全額(円)     | 申請状況                   | エラー猿嶋                   | 8748             |
| 『申請中』の場合は【最新状態に更新】をクリックします。<br>『申請済』となったら【選択】より詳細が確認できます。                                                                                                    | 1                 | 20120514000001                                | 発生予約取済(債権<br>者からの取消)                         | 承認後直ちに記<br>録           | でんさい工務店<br>6月発注     | 十六艘行<br>岐阜中央<br>当座 3988888 | 1.000.000.000       | 申請中                    |                         | and<br>Multi     |
| 『申請中』の場合は【最新状態に更新】をクリックします。<br>『申請済』となったら【選択】より詳細が確認できます。                                                                                                    |                   |                                               |                                              |                        |                     |                            | /                   | 甲腈液                    | エラー明細惑<br>り             | 湿沢               |
| 『申請中』の場合は【最新状態に更新】をクリックします。<br>『申請済』となったら【選択】より詳細が確認できます。           承認が完了していません。           【選択】してエラー内容を<br>ご確認ください。           状況一覧・お知らせへ         最新状態に更新】 銘けて遺択           重面操作の表開会せ: 0120-126-016 (3:00~17:00)                                                                                                    |                   |                                               |                                              |                        |                     |                            |                     |                        | Å                       |                  |
|                                                                                                    |                   |                                               |                                              | 『申請中,<br>『申請済,         | 』の場合は【最<br>』となったら【選 | 景新状態に更新】を<br>訳】より詳細が確認     | クリックします。<br>忍できます。  | 承認が完<br>【選択】し<br>ご確認く1 | うしていま<br>なエラー内容<br>ざさい。 | さん。<br>客を        |
| 状況一覧・お知らせへ 最新状態に更新 統けて選択 申請照会へ<br>画面操作のお問合せ:0120-126~016 (9:00~17:00)                                                                                                    |                   |                                               |                                              |                        |                     |                            | , W                 |                        |                         | 8                |
| 画面操作のお同合せ:0120-126-016 (9:00~17:00)                                                                                                    |                   |                                               |                                              |                        | <b>大況一</b>          | 覧・お知らせへ」                   | 最新状態に更新             | f 続けて                  | 選択 申請                   | 照会へ              |
|                                                                                                    | -                 |                                               |                                              | <b>歯</b> 面掉f           | 10のお問合せ:0           | 120-126-016 (9:00-         | ~17:00)             |                        |                         |                  |

#### F 【選択】をクリックして詳細を確認します。

| ファイル(E) 編集(E) 表示(V) お気に入り(A) ツール(T) ヘノ                      | レプ(E)                    |                                    |               |               |            |          |
|-------------------------------------------------------------|--------------------------|------------------------------------|---------------|---------------|------------|----------|
| Chit STATION                                                | 文<br><u>へルプ</u>          | (字の大きさ<br>  雑   拡大   でんさい          | ヽ 太郎さま        | 支払企業メ         | ia-) ( -c: | ヴアウト     |
| 債権者メニュー                                                     | 状況一覧・お知らせ                | さ 申請                               | 承認            | 照会            | 管理         | <b>1</b> |
| 選択 確認 完了                                                    |                          |                                    |               |               |            |          |
| ■申請の承認/明細一覧(発生予約取消                                          | 自(債権者からの                 | の取消))                              |               |               | ~-         | ジの印刷     |
|                                                             |                          |                                    |               |               |            |          |
|                                                             |                          |                                    |               |               |            |          |
| 申請情報                                                        |                          |                                    |               |               |            |          |
| 決済口座 (123)岐阜中央/当座/9999999/デンサイ                              | ジョウジ゛カフ゛ジキカ゛イジヤ          |                                    |               |               |            |          |
| 申請受付番号 20120514000001                                       |                          | 申請状況                               | 申請中           |               |            |          |
| 申請者名 でんさい太郎                                                 |                          | 申請権類                               | 発生予約1%6(債権行   | 者からの取消)       |            |          |
| 本記/音記者名 じんさい人邸                                              |                          | ○本になる (□□)                         | 2012.05.14    |               |            |          |
|                                                             |                          |                                    | 1,000,000,000 |               |            |          |
| 詳細を表示したい明細を一覧より選択し、[選択]ボタンを押<br>た他の明細がエラーになったことにより記録が成立しなかっ | してください。エラーヤ<br>たことを表します。 | 青報欄に表示されるエラー                       | 内容は詳細画面でご確    | 観烈側ナます。「連鎖工き  | ラー」とは同時に   | 諸求し      |
| 明細一覧                                                        |                          |                                    |               | 前个丨件中         | ₽1-1件表示    | え 「次へ」   |
| No. 記録番号 電子記録予定日                                            | 支払期日                     | 支払企業                               | 名             | 債権金額(円)       | エラー情報      | 言羊糸田     |
| 1 A00000000000000000 2012.05.14                             | 2012.07.07               | カブシサガイシヤ デンサイジドウシヤ<br>株式会社 でんさい自動! | ₽<br>■        | 1,000,000,000 |            | 選択       |
|                                                             |                          |                                    |               |               |            | d.       |
|                                                             |                          |                                    |               |               |            |          |
|                                                             |                          |                                    |               |               |            |          |
|                                                             |                          |                                    |               |               |            | w.       |
| 戻る                                                          |                          |                                    |               |               |            |          |
|                                                             |                          |                                    |               |               |            |          |
| <br>                                                        | 面操作のお問合せ:                | 0120-126-016 (9:0                  | 0~17:00)      |               |            | -        |

G

| C . S OTAT                                                                                                    | 24/                                                                                                    | 文字の大きさ でくさい                                                                                                    | 大郎さま 古北心業マート                                     |                     |
|----------------------------------------------------------------------------------------------------|----------------------------------------------------------------------------------------------------|----------------------------------------------------------------------------------------------------|--------------------------------------------------|---------------------|
| SIATIC                                                                                                    |                                                                                                    |                                                                                                    |                                                  | <u> ロ</u> ア ア ワ     |
| 権者メニュー                                                                                                    | 1                                                                                                    | 加一見 の知らせ 中調                                                                                                    | 和節                                               | 官理                  |
|                                                                                                    | 完了                                                                                                    | ally the work as weather the N                                                                                 |                                                  | and to contract the |
| 申請の承認/詳細                                                                                                    | (発生予約取消(債権                                                                                                    | 者からの取消))                                                                                                    |                                                  | <u>ページの印</u>        |
| 請情報                                                                                                    |                                                                                                    |                                                                                                    |                                                  |                     |
| 請状況                                                                                                    |                                                                                                    |                                                                                                    |                                                  |                     |
| 春受付番号<br>1110                                                                                                    | 20120514000001                                                                                                    |                                                                                                    |                                                  |                     |
| 青者名<br>忍/否認者名                                                                                                    | でんさい太郎 でんさい太郎                                                                                                    | 甲請状況<br>承認/否認日                                                                                                 | 甲請中<br>2012.05.14                                |                     |
| ∃請口座情報                                                                                                    |                                                                                                    | · · · · · · · · · · · · · · · · · · ·                                                                          |                                                  |                     |
| 融機関名                                                                                                    | (0153) 十六銀行                                                                                                    | 支店名                                                                                                    | (123) 岐阜中央                                       |                     |
| 3                                                                                                    | 当座                                                                                                    | 口座番号                                                                                                    | 9999999                                          |                     |
| 当時                                                                                                    | 7``````````````````````````````````````                                                                                                    |                                                                                                    |                                                  |                     |
| P 請 結 未 情 報                                                                                                    |                                                                                                    |                                                                                                    |                                                  |                     |
| 吉未情報 🔛                                                                                                    | :でんさいネット保有項目                                                                                                    |                                                                                                    |                                                  |                     |
| 理状況<br>理結果 ※                                                                                                    | 処理済                                                                                                    |                                                                                                    |                                                  |                     |
| 生地本 《                                                                                                    | 11-m                                                                                                    |                                                                                                    |                                                  |                     |
| 目11E1月112<br>吉権基本情報                                                                                                    |                                                                                                    |                                                                                                    |                                                  |                     |
| 後番号                                                                                                    | A0000000000000000000007                                                                                                    | (書稽金額(円)                                                                                                    | 1,000,000,000                                    |                     |
| 拉期日                                                                                                    | 2012.07.07                                                                                                    | 未決済金額(円)                                                                                                    |                                                  |                     |
| 割前債權記錄番号                                                                                                    |                                                                                                    | 分割後債権残高(円                                                                                                    | <b>)</b> ,                                       |                     |
| 」項制設有無<br>1141、AST AT 10                                                                                                    | ##.                                                                                                    |                                                                                                    |                                                  |                     |
| 2.14正米竹報                                                                                                    | (0150) 1-1-107-5                                                                                                    |                                                                                                    |                                                  |                     |
| 離機開名                                                                                                    | (0153) 十六銀行<br>当座                                                                                                    | 支括名                                                                                                    | (100)本店営業部<br>9999999                            | _                   |
| 目                                                                                                    |                                                                                                    | And a second second second second second second second second second second second second second second second |                                                  |                     |
| 目<br>人名/個人事業者名力ナ                                                                                                    | カフィジキカ・イジヤ ティンサイジット・ウジヤ                                                                                                    |                                                                                                    |                                                  |                     |
| 目<br>人名/個人事業者名力ナ<br>人名/個人事業者名                                                                                                    | ⇒∞<br>カブシキガイシヤ デンサイジドウンヤ<br>株式会社 でんさい自動車                                                                                                    |                                                                                                    |                                                  |                     |
| 目<br>人名/個人事業者名力ナ<br>人名/個人事業者名<br>債権者情報                                                                                                    | が、<br>がががかがたか デンサインドウント<br>株式会社 でんさい自動車                                                                                                    |                                                                                                    |                                                  |                     |
| 日<br>人名/個人事業者名カナ<br>人名/個人事業者名<br>債権者情報<br>勤例開名<br>日                                                                                                    | ⇒ 2<br>かうがなイング テンタイク・ド・ククト<br>林式会社 でんさい自動車<br>(0153) 十六銀行<br>当座                                                                                                    | 支店名                                                                                                    | 《128》岐阜中央<br>9999999                             |                     |
| 目<br>人名/個人事業者名カナ<br>人名/個人事業者名<br>遺種 者 情 報                                                                                                    | <ul> <li>コンチカイシカ テンサイシド・ウット</li> <li>おごちカイシカ テンサイシド・ウット</li> <li>株式会社 でんさい自動車</li> <li>(0153) 十六銀行</li> <li>当座</li> <li>テンサイショウジ・カン・シャカ・イシャ</li> </ul>                                                                                                    | 支店名<br>口座番号                                                                                                    | 《128》岐阜中央<br>\$999899                            |                     |
| 日<br>八名/個人事業者名力ナ<br>人名/個人事業者名<br>請 種 者 情 報                                                                                                    | <ul> <li>コン<br/>カンジカイシナテンタイク・ドゥクト<br/>林式会社 でんさい自動車</li> <li>(0153) 十六銀行<br/>当座<br/>テンサイションゲカンジカイシャ<br/>でんさい病毒株式会社</li> </ul>                                                                                                    | 支店名<br>口座番号                                                                                                    | (128)岐阜中央<br>9998899                             |                     |
| 目<br>人名/個人事業者名カナ<br>人名/個人事業者名<br>責種者情報<br>酸明開名<br>目<br>人名/個人事業者名カナ<br>人名/個人事業者名<br>発生記録情報                                                                           | <ul> <li>⇒</li> <li>⇒</li> <li>⇒</li> <li>⇒</li> <li>⇒</li> <li>⇒</li> <li>⇒</li> <li>⇒</li> <li>⇒</li> <li>⇒</li> <li>⇒</li> <li>⇒</li> <li>⇒</li> <li>⇒</li> <li>⇒</li> <li>⇒</li> <li>⇒</li> <li>⇒</li> <li>⇒</li> <li>⇒</li> <li>⇒</li> <li>⇒</li> <li>⇒</li> <li>⇒</li> <li>⇒</li> <li>⇒</li> <li>⇒</li> <li>&gt;</li> <li>&gt;</li> <li>&gt;<td>支店名<br/>口座番号</td><td>(128)岐阜中央<br/>99998999</td><td></td></li></ul> | 支店名<br>口座番号                                                                                                    | (128)岐阜中央<br>99998999                            |                     |
| 目<br>人名/個人事業者名カナ<br>人名/個人事業者名<br>遺種者情報                                                                                                    | <ul> <li>コンドンボインディンディンディンディンジャンディンジャンジンジンジンジンジンジンジンジンジンジンジンジンジンジンジンジンジンジ</li></ul>                                                                                                    | 支店名<br>口座番号                                                                                                    | (128)岐阜中央<br>9993839                             |                     |
| 日<br>人名/個人事業者名力ナ<br>人名/個人事業者名<br>遺種者情報                                                                                                    | 30年<br>わ <sup>13</sup> 555(4)分 テワタイク・ドウクト<br>株式会社 でんさい自動車<br>(0153) 十六銀行<br>当座<br>テリオイロウィカン・ライト (分<br>でんさい商事株式会社<br>REF12345678901<br>2012.05.14                                                                                                    | 支店名<br>口座番号                                                                                                    | (128)岐阜中央<br>9993839                             |                     |
| 日<br>人名/個人事業者名力ナ<br>人名/個人事業者名<br>遺種者情報                                                                                                    | 30年<br>わ <sup>13</sup> がオインテ テンサイク・ド・ククト<br>株式会社 でんさい自動車<br>(0153) 十六銀行<br>当座<br>テンサイクロウットカンラスカイクト<br>でんさい南海林式会社<br>REF12345678901<br>2012.05.14                                                                                                    | 支店名<br>口座番号                                                                                                    | (123) 岐阜中央<br>9939899                            |                     |
| 目<br>人名/個人事業者名カナ<br>人名/個人事業者名<br>費<br>積積者情報                                                                                                    | 30年<br>わ <sup>3</sup> 354(3) テンサ(3)ドウカ<br>株式会社 でんさい自動車<br>(0153) 十六銀行<br>当座<br>アンサ(305)がわ <sup>3</sup> 954(3)<br>でんさい病毒株式会社<br>REF12345678901<br>2012.05.14                                                                                                    | 支店名<br>口座番号<br>公開可否<br>一般取人會 48 年年1911 //                                                                      | (123) 岐阜中央<br>9999999                            |                     |
| 日<br>人名/個人事業者名カナ<br>人名/個人事業者名<br>遺種者情報<br>融機関名<br>日<br>人名/個人事業者名カナ<br>人名/個人事業者名<br>発生記録情報<br>高生記録<br>情報Ref,No.<br>行記録日<br>這欄<br>行ファイル:<br>該料負担区分                    | 30年<br>からわないらか、アンティンティンティンティンティン<br>特式会社 でんさい自動車<br>(0153) 十六銀行<br>当座<br>デンサイタロションがつられ、イクサ<br>でんさい頃夢体式会社<br>REF12345678901<br>2012.05.14                                                                                                    | 支店名<br>口座番号<br>公開可否<br>受取人負担手款料()                                                                              | (123) 岐阜中央<br>9999899<br><sup>四</sup>            |                     |
| 日        人名/個人事業者名力ナ     人名/個人事業者名       ち宿名吉南報        地限期名        人名/個人事業者名        人名/個人事業者名        老生記録情報        著者Ref, No.        言確        オファイル:        波祥負担区分 | Dia<br>Dia<br>Dia<br>Dia<br>Dia<br>Dia<br>Dia<br>Dia                                                                                                    | 支店名<br>口座番号<br>公開可否<br>受取人負担手批料()<br>作のお問合せ:0120-126-016(9:00                                                  | (123) 岐阜中央<br>9999899<br><sup>四</sup><br>~17:00) |                     |

|  | <br> |  |
|--|------|--|
|  |      |  |
|  |      |  |
|  |      |  |
|  |      |  |

|                       |       |                         | V |
|-----------------------|-------|-------------------------|---|
| 参考                    |       |                         |   |
| エラー明細ありの場合。           |       |                         |   |
| 申請結果情報                |       |                         |   |
| 結果情報 ※:でんさいネッ         | 卜保有項目 |                         |   |
| 処理状況 処理済<br>処理結果 ※ 異常 |       |                         |   |
| エラー情報(詳細)             |       |                         |   |
| No. エラーコード            | エラー項目 | エラー内容                   |   |
| 1 IE_SYS0017          |       | 記録機関で申請受付時に受付時限を超過しました。 |   |

### 変更申請への諾否回答

支払企業(譲渡人)からの変更申請に対する諾否回答をします

#### A 『承認』タグの【諾否回答】をクリックします。

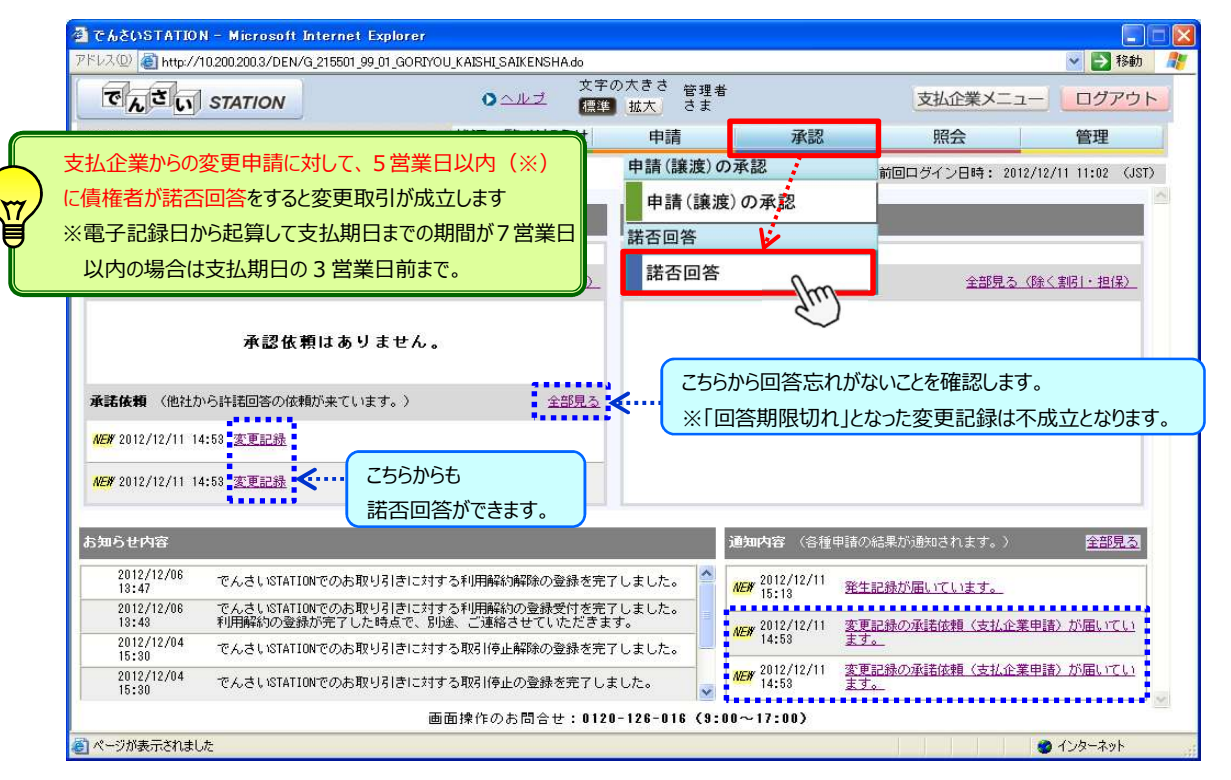

#### B 決済口座を選択し、【検索】をクリックします。

| ファイル(F) 編集                                                                                                    | ····································                            |                                           |                         |        |      |        |                                        |                        |
|----------------------------------------------------------------------------------------------------|-----------------------------------------------------------------|-------------------------------------------|-------------------------|--------|------|--------|----------------------------------------|------------------------|
|                                                                                                    |                                                                 | 2(3(H) 2 74(1) 7                          | 0000                    | 文字の大き2 |      |        |                                        |                        |
| でんさ                                                                                                    | STATION                                                         |                                           | 0 <u>ヘルブ</u>            | 標準 拡大  | でんさい | 太郎さま   | 支払企業メニュー                               | - ログアウ                 |
| 債権者メニ.                                                                                                    | 1 <b>—</b>                                                      |                                           | 状況一覧・お知                 | 16t e  | 請    | 承認     | 照会                                     | 管理                     |
| 検索                                                                                                    | ▶ 依頼確認                                                          | 諾否確認                                      | 完了                      |        |      |        |                                        |                        |
| ■諾否回答                                                                                                    | 答/検索                                                            |                                           |                         |        |      |        |                                        | <u>ページの6</u>           |
|                                                                                                    |                                                                 |                                           |                         |        |      |        |                                        |                        |
|                                                                                                    |                                                                 |                                           |                         |        |      |        |                                        |                        |
| 検索条件を指う                                                                                                    | 定し、[検索]ボタンを打                                                    | 申してください。                                  |                         |        |      |        |                                        | 0                      |
| 検索条件を指う<br>検索条件                                                                                                    | 定し、[検索]ボタンを打                                                    | ₱してください。                                  |                         |        |      |        |                                        | 2                      |
| 検索条件を指う<br>検索条件<br><del>大済</del> 口座                                                                                        | 室し、 [検索]ボタンを打<br>(123)岐阜中央/当座                                   | ₱してください。<br>-<br>- ∕99999999/でんさい         | 商事株式会社 💌                |        |      |        |                                        | <b>2</b>               |
| 検索条件を指う<br>検索条件<br><del>大済口座</del>                                                                                         | 宅し、[検索]ボタンを打<br>【(123)岐阜中央/当座                                   | ₽してください。<br>:∕89999999 ∕ でんさい             | 商事林式会社 🔽                |        |      |        |                                        | 2<br>#:                |
| 検索条件を指う<br>検索条件<br><del>大剤ロ座</del><br>検索結果-                                                                                | 記し、【検索】ボタンを打<br>【(123)岐阜中央/当座<br>→覧 ※:でんさい                      | ₱してください。<br>■/9999999/でんさい<br>ネット保有項目     | 商事株式会社 🛃                |        |      |        | 前へ 0 件中 0 -                            | <b>2</b>               |
| 検索条件を指う<br>検索条件<br><del> は済口座</del><br>検索結果-<br>No.                                                                        | <sup>〔123</sup> 〕岐阜中央/当座<br>「123〕岐阜中央/当座<br>- 覧 ※: でんさい<br>回答期限 | ₱してください。<br>■/98999999/でんさい<br>ネット(保有項目   | 寄事株式会社 💽<br>依賴内容        |        |      | 支払期日 ※ | 前へ 0 件中 0 -<br><b>債権全額 (円) ※</b>       | 2<br>快<br>0件表示<br>詳細   |
| 検索条件を指<br>検索条件<br><del>N済口座</del><br>検索結果-<br>No.                                                                          | 宅し、【検索】ボタンを打<br>「(123)岐阜中央/当座<br>- 覧 ※: でんさい<br>回答規限            | ₽してください。<br>★/9999999/でんさい↓<br>ネット保有項目    | 商事株式会社 <u>-</u><br>依頼内容 |        |      | 支払期日 ※ | 前へ<br>0 件中 0 -<br>債権金額(円) ※            | 2<br>快天<br>0件表示<br>詳細  |
| 検索条件を指<br>検索条件<br>-<br>-<br>-<br>-<br>No.<br>-<br>-<br>-<br>No<br>-<br>-<br>-<br>-<br>-<br>-<br>-<br>-<br>-<br>-<br>-<br>- | 宅し、【検索】ボタンを打<br>【(123)岐阜中央/当座<br>- 覧 ※: でんさい<br>回答期限            | ₽してください。<br>≥∕9999999/でんさい。<br>ネット保有項目    | 商事株式会社 <u>-</u><br>依頼内容 |        |      | 支払期日 ※ | 前へ 0 件中 0 -<br>債権金額 (円) ※              | 2<br>快天<br>0件表示<br>詳細  |
| 検索条件を指<br>検索条件<br><del>N済ロ座</del><br>検索結果<br>No.                                                                           | 宅し、【検索】ボタンを打<br>【(123)岐阜中央/当座<br>一覧 ※:でんさい<br>回答期限              | ₽してください。<br>≤∕ 9999999 / でんさい。<br>ネット保有項目 | 商事株式会社 -<br>依相内容        |        |      | 支払期日 ※ | 前へ<br>0 件中 0 -<br>債権金額(円) ※            | 2<br>快会<br>0 件表示<br>詳細 |
| 検索条件を指<br>検索条件<br><del>対済口座</del><br>検索結果<br>No.                                                                           | 宅し、【検索】ボタンを打<br>【(123)岐阜中央/当庭<br>- 覧 ※:でんさい<br>回答期限             | ₽してください。<br>≥∕9999999.∕でんさい<br>ネット保有項目    | 簡事林式会社 ⊻<br>依頼内容        |        |      | 支私期日 ※ | 前へ<br>0 件中 0 -<br><b>(損権金額 (円) ※</b>   | 2<br>株交<br>0件表示<br>詳細  |
| 検索条件を指す<br>検索条件<br><del>だ済口座</del><br>検索結果-<br>No.                                                                         | 宅し、【検索】ボタンを打<br>【1123〕岐阜中央/当頃<br>→ 覧 ※:でんさい<br>回答期限             | ₽してください。<br>■/9999999/でんさい。<br>ネット保有項目    | 商事林式会社 💌                |        |      | 支払期日 ※ | 前へ<br>0件中0-<br>債権金額(円)※                | 2<br>秋:<br>0 件表示<br>詳補 |
| 検索条件を指<br>検索条件<br><del>た済口座</del><br>検索結果-<br>No.                                                                          | 宅し、【検索】ボタンを打<br>【(123)岐阜中央/当座<br>- 賢 ※: でんさい<br>回答期限            | ₽してください。<br>≥∕8989899/でんさい<br>ネット保有項目     | 商事株式会社 <u>→</u><br>依頼内容 |        |      | 支払期日 ※ | 前へ 0 件中 0 -<br>債権全額(円)※                | 2<br>按:<br>① 件表示<br>詳細 |
| 検索条件を指<br>検索条件<br><del>パ済ロ座</del><br>検索結果<br>No.                                                                           | 宅し、【検索】ボタンを打<br>【(123)岐阜中央/当座<br>- 覧 ※:でんさい<br>回答期限             | ₽してください。<br>≥∕ 8999999 / でんさい<br>ネット保有項目  | 商事株式会社 💽                |        |      | 支払期日 ※ | 前へ 0 件中 0 - ( 住中 0 ) ※                 | 2<br>按示<br>0 件表示<br>詳細 |
| 検索条件を指<br>検索条件<br><del>対資口庫</del><br>検索結果<br>No.                                                                           | 宅し、【検索】ボタンを打<br>【(123)岐阜中央/当庭<br>- 覧 ※:でんさい<br>回答無限             | ₽してください。<br>≥/ 9999999./でんさい<br>ネット保有項目   | 簡事林式会社 <b>▲</b><br>依頼内容 |        |      | 支払期日 ※ | 前へ<br>0 件中 0 -<br>債権金額(円) ※            | 2<br>禄交<br>0 件表示<br>詳細 |
| 検索条件を指<br>検索条件<br><del>パ<br/>に</del><br>秋京結果-<br>No.                                                                       | 宅し、【検索】ボタンを打<br>【(123)岐阜中央/当頃<br>- 覧 ※:でんさい<br>回答期限             | ₽してください。<br>■/9999999/でんさい<br>ネット保有項目     | 商事林式会社 💌<br>依賴內容        |        |      | 支払期日 ※ | 前へ<br>0 件中 0 ~<br>( <b>法</b> 権全領 (円) ※ | 2                      |
| 検索条件を指<br>検索条件<br><del>た済口座</del><br>検索結果-<br>No.                                                                          | 宅し、【検索】ボタンを打<br>【(123)岐阜中央/当座<br>- 覧 ※: でんさい<br>回答邦限            | ₽してください。<br>≥∕8989899/でんさい<br>ネット保有項目     | 商事株式会社 <u>→</u><br>依頼内容 |        |      | 支払期日 ※ | 前へ<br>0 件中 0 -<br>債権全額(円)※             | 2<br>決<br>() 件表示<br>詳細 |

C 諾否回答するデータの【選択】をクリックします。

| そでんさい        | STATION -      | - Windows I  | nternet Explorer           |                    |                |             |            |         |                    |               |
|--------------|----------------|--------------|----------------------------|--------------------|----------------|-------------|------------|---------|--------------------|---------------|
| 60           | 🗢 💽 T:¥Der     | nsai¥HTML¥sa | aikensha¥dakuhikaitou¥G_21 | 3202_04_01_02.html |                |             |            | ş       | ) <del>•</del> • + | × 🖬 🖈 🔅       |
| () でんざ       | ()STATION      | ×            |                            |                    |                |             |            |         |                    |               |
| 771N(E)      | 編集( <u>E</u> ) | 表示(⊻) お気     | 私に入り(A) ツール(D) ヘル          | ,⊅( <u>H</u> )     |                |             |            |         |                    |               |
| Ţ            | んさい            | STATION      |                            | 0 <u>~ルブ</u>       | 文字の大き<br>標準 拡大 | さ<br>  でんさい | 太郎さま       | 支払企業メニ  | : (                | ログアウト         |
| 債権者          | - L=X          |              |                            | 状況一覧・お知            | ISU            | 申請          | 承認         | 照会      |                    | 管理            |
| 検            | 索              | 依頼確認         | 諾否確認                       | 完了                 |                |             |            |         |                    |               |
| ■諾否          | 回答/梅           | 索乡           |                            |                    |                |             |            |         |                    | <u>ページの印刷</u> |
| 检索条件         | 4.友指宁」 [       | 検索1まない       | を掴してください                   |                    |                |             |            |         |                    |               |
| 12.75%       |                | 使用」やメント      | 2110 ( ()280%              |                    |                |             |            |         |                    |               |
| <b>使</b> 索 养 | <b>⊱</b> 件     |              |                            |                    |                |             |            |         |                    |               |
| 決済口座         | (123)          | )岐阜中央/当      | 当座/9999999 /でんさい商          | 事株式会社 🛃            |                |             |            |         |                    | 検索            |
| 内容を調         | 若否回答したい        | 1申請の[選折      | ]ボタンを押してください。              | ,                  |                |             |            |         |                    |               |
| 検索網          | 吉果一覧           | ※:でんさ        | いネット保有項目                   |                    |                |             |            | 前へ 2 件中 | ■1 - 2 伴           | \$表示 次へ       |
| No.          | 02             | <b>等期印</b> 艮 |                            | 依頼内容               |                |             | 支払期日 ※     | 債権金額(円) | *                  | IIXA          |
| 1            | 2012.05.28     | 3            | 変更記録の承諾依頼(支払               | 企業申請)              |                |             | 2012.06.13 | 3,000,0 | 100,000            | 選択            |
| 2            | 2012.05.28     | }            | 支払等記録の承諾依頼                 |                    |                |             | 2012.07.26 | 1,000,0 | 000,000            | 選択(177)       |
|              |                |              |                            |                    |                |             |            |         |                    | $\sim$        |
|              |                |              |                            |                    |                |             |            |         |                    |               |
|              |                |              |                            |                    |                |             |            |         |                    |               |
|              |                |              |                            |                    |                |             |            |         |                    |               |
|              |                |              |                            |                    |                |             |            |         |                    |               |
|              |                |              |                            |                    |                |             |            |         |                    | <u></u>       |
| R            |                |              |                            |                    |                |             |            |         |                    | •             |
|              |                |              |                            |                    |                |             |            |         |                    | 100% -        |

#### D 変更内容を確認し、【承諾へ】をクリックします。

| 🩋でんさいSTATION - Windows Int  | ernet Explorer           |                           |                           |            |            |                | _O×           |
|-----------------------------|--------------------------|---------------------------|---------------------------|------------|------------|----------------|---------------|
| 😋 💿 🗢 🔊 T:¥Densai¥HTML¥saik | ensha¥dakuhikaitou¥G_213 | 1202_18_01 html           |                           |            |            | • • م          | * × 6 ☆ @     |
| 🦪 でんざいSTATION 🗙             |                          |                           |                           |            |            |                |               |
| ファイル(F) 編集(E) 表示(V) お気(2    | <br>こ入り(A) ツール(T) ヘル     | プ(H)                      |                           |            |            |                |               |
| でんさい STATION                |                          | 又子○<br><u> マハブ</u><br>【標準 | の大きさ<br>【 <u>拡大</u> 」 でんさ | い 太郎さま     | 支払         | 企業メニュー         | ログアウト         |
| 債権者メニュー                     |                          | 状況一覧・お知らせ                 | 申請                        | 承認         | 照          | <u><u></u></u> | 管理            |
| 検索 依頼確認                     | 諾否確認                     | 完了                        |                           |            |            |                |               |
| ■諾否回答/依頼確認(                 | 変更)                      |                           |                           |            |            |                | <u>ページの印刷</u> |
| 法人名/個人事業者名力ナ                | カフドジキカドイジヤ テドンサイジドトドウジ   | P                         |                           |            |            |                |               |
| 法人名/個人事業者名                  | 株式会社 でんさい自動              | ■                         |                           |            |            |                |               |
| /# 1% 1/ A# 40              |                          |                           |                           |            |            |                |               |
| 值惟者情報 🕺 🦟                   | さいイット1未有項日               |                           |                           |            |            |                |               |
| 金融機関名 ※                     | (0153)十六銀行               |                           | 支店名 ※                     |            | (123) 岐阜中央 |                |               |
| 科目 ※                        | 当座                       |                           | □座番号 ※                    |            | 9999999    |                |               |
| 法人名/個人事業者名刀ナ ※              | 7 2779999957779777977    |                           |                           |            |            |                |               |
| 法人名/個人爭集者名 ※                | じんさい簡単体式会社               |                           |                           |            |            |                |               |
| 変更記録情報                      |                          |                           |                           |            |            |                |               |
|                             |                          | •••••                     |                           |            |            |                |               |
| 変更記録内容 ※:でんきし               | 1ネット保有項目                 |                           |                           |            |            |                |               |
| 申請者Ref.No. ※                | 00000123451234567890     |                           |                           |            |            |                |               |
| 変更原因 ※                      | 債権内容の変更                  |                           |                           |            |            |                |               |
| 変更内容 ※                      | 支払期日の変更                  |                           |                           |            |            |                |               |
|                             |                          | 変更前                       |                           |            | 変更後        |                |               |
| 債權金額(円) ※                   | 3,000,000,000            |                           |                           |            |            |                |               |
| 支払期日 ※                      | 2012.06.13               |                           |                           | 2012.08.26 |            |                |               |
| ■ 認知夏利川政 ※:                 | 月<br>この佳袋は、 なくさいさ        | いたの参加会話が相関に限し             | 膣液できます /糸                 |            |            |                |               |
| 讓渡制限文言 ※                    | 加金融機関が譲渡人とな              | 3場合を除く)。                  | BRAR (CAY (S              |            |            |                |               |
|                             |                          |                           |                           |            |            |                | 7.57          |
| 長る                          |                          |                           |                           |            |            | 古認へ            | 「「「「「「「「」」    |
| Second                      |                          |                           |                           |            |            |                | 100%          |

#### E【承諾】をクリックします。

| 🧲 でんさいSTATION - Windows In     | iternet Explorer                   |                         |                    |            |           |                |               |
|--------------------------------|------------------------------------|-------------------------|--------------------|------------|-----------|----------------|---------------|
| 😋 🕞 🗢 💽 T:¥Densai¥HTML¥sa      | ikensha¥dakuhikaitou¥G_213         | 202_19_01.html          |                    |            |           | ,Q <b>-</b> +9 | × 🔐 🕁 😳       |
| 🦪 ซิฟร์เกราสาเอก 🗙             |                                    |                         |                    |            |           |                |               |
| ファイル(F) 編集(E) 表示(V) お気         | に入り(A) ツール(T) ヘル                   | プ(H)                    |                    |            |           |                |               |
| でんさい STATION                   |                                    | 又子<br><u> へルプ</u><br>標準 | :の大きさ<br>  拡大  でんさ | 5い 太郎さま    | 支         | 払企業メニュー        | ログアウト         |
| 債権者メニュー                        |                                    | 状況一覧・お知らせ               | 申請                 | 承認         |           | 照会             | 管理            |
| 検索 依頼確認                        | 諾否確認                               | 完了                      |                    |            |           |                |               |
| ■諾否回答/諾否確認                     | (変更承諾)                             |                         |                    |            |           |                | <u>ページの印刷</u> |
| 法人名/個人事業者名力ナ<br>法人名/個人事業者名     | カブシキガイシヤ デンサイジドウシリ<br>株式会社 でんさい自動! | ۲<br>■                  |                    |            |           |                |               |
| 債権者情報 ※:で                      | んさいネット保有項目                         |                         |                    |            |           |                |               |
| 金融機関名 ※                        | (0153)十六銀行                         |                         | 支店名 ※              |            | (123)岐阜中部 | <del>ب</del>   |               |
| 科目 ※                           | 当座                                 |                         | 口座番号 ※             |            | 9999999   |                |               |
| 法人名/個人事業者名刀ナ ※<br>注人名/個人事業者名 ※ | デンサイジョウジェカノンジキカ・イジャー               |                         |                    |            |           |                |               |
| 変更記録情報                         |                                    |                         |                    |            |           |                |               |
| 変更記録内容 ※:でんさ                   | いネット1米有項日                          |                         |                    |            |           |                |               |
| 申請者Ref.No. ※                   | 00000123451234567890               |                         |                    |            |           |                |               |
| 変更原因 ※<br>変重内穴 ※               | 1価値内容の変更<br>古り期日の変面                |                         |                    |            |           |                |               |
| arn <del>u</del> a             | XIGHIOVAE                          | 変更前                     |                    |            | 変         | 更後             |               |
| 債権金額(円) ※                      | 3,000,000,000                      |                         |                    |            |           |                |               |
| 支払期日 ※                         | 2012.06.13                         |                         |                    | 2012.08.26 |           |                |               |
| 譲渡制限 ※                         | 有                                  |                         |                    |            |           |                |               |
| 譲渡制限文言 ※                       | この債権は、でんさいネ<br>加金融機関が譲渡人とな         | ットの参加金融機関に限<br>る場合を除く)。 | り譲渡できます(参          |            |           |                |               |
| 戻る                             |                                    |                         |                    |            |           |                | 承諾            |
| M                              |                                    |                         |                    |            |           |                | 100%          |

#### F 【ソフトウェアキーボードで入力】をクリックし【取引実行パスワード】を入後、【実行】をクリックします。

| 🗿 でんさいSTATION - Microsoft Internet Explorer                                                                                                    |                                                                                    |          |            |
|----------------------------------------------------------------------------------------------------|------------------------------------------------------------------------------------|----------|------------|
| アドレス(D) 🛃 http://10.200.200.3/DEN/G_213202_19_01_SHOUDA                                                                                                    | KU.do                                                                              |          | ど 🔁 移動 🛛 🥂 |
| CACU STATION                                                                                                    | 文字の大きさ 管理者<br>③ <u>△ルブ</u> 標準 拡大 さま                                                | 支払企業メニュー | ログアウト      |
| 債権者メニュー                                                                                                    | 状況一覧・お知らせ申請                                                                        | 承認 照会    | 管理         |
| 検索 依頼確認 諾否確認                                                                                                    | 完了                                                                                 |          |            |
| ■諸否回答/取引実行パスワード入力                                                                                                    |                                                                                    |          | ページの印刷     |
| B i z - じゅうろくダイレクトの取引実行パスワードを入力し<br>まる回答(支更承諾)<br>取り実行パスワード<br>より安全にお取引いただくため、ソフトウェアキーボードで入<br>・ソフトウェアキーボードで入力しない。 ⇒ Fuyフトウェア・<br>・ソフトウェアキーボードで入力しない。 ⇒ Fuyフトウェアキーボ<br>ソフトウェアキーボードで入力しない。 ⇒ fuyフトウェアキーボ<br>1 | 」、「実行】ボタンを押してください。 力されることをおすすめします。<br>キーボードで入力」ボタンを押してください。 スのチェックをはずしてください。 ードで入力 |          |            |
| <u> </u>                                                                                                    | 石地作のお問会共・0120-126-016 /0・00-                                                       | -17:00   | m) TIX     |
| <u>ا</u>                                                                                                    | Elimites and E . 0120-120-010 (3.00-                                               |          | インターネット    |

|                                       | t Internet Explorer   |                                   |                                                                                                    |                                |          |        |
|---------------------------------------|-----------------------|-----------------------------------|----------------------------------------------------------------------------------------------------|--------------------------------|----------|--------|
| NDX @ Rttp://102002003/DEM            | N/G_213202_19_71_JIKK | 文字(                               | の大きさ <sub>管理者</sub>                                                                                                    |                                | +++ ++++ |        |
| Chew STATION                          |                       | ●ヘルフ 標準                           | 拡大 さま                                                                                                    |                                | 又如正美×    | LIJFOF |
| 債権者メニュー                               |                       | 状況一覧・お知らせ                         | 申請                                                                                                    | 承認                             | 照会       | 管理     |
| 検索 依頼確認                               | 諾否確認                  | 完了                                |                                                                                                    |                                |          |        |
| 諾否回答/完了                               |                       |                                   |                                                                                                    |                                |          | ページの印刷 |
|                                       |                       |                                   |                                                                                                    |                                |          |        |
| ,1つもご利用頂き、誠に有難うごさ<br>以下の雷子債権の申請を承諾しまし | ざいます。<br>った。          |                                   |                                                                                                    |                                |          | 2      |
| 申請受付番号                                |                       |                                   |                                                                                                    |                                |          |        |
| 20121211000367                        |                       |                                   |                                                                                                    |                                |          |        |
| 20121211000301                        |                       |                                   |                                                                                                    |                                |          |        |
|                                       |                       |                                   |                                                                                                    |                                |          |        |
|                                       |                       |                                   |                                                                                                    |                                |          |        |
|                                       |                       |                                   |                                                                                                    | _                              |          |        |
|                                       |                       |                                   |                                                                                                    |                                |          |        |
|                                       |                       | 支払企業(                             | (譲渡人)宛に                                                                                                    |                                |          |        |
|                                       |                       | 支払企業(                             | (譲渡人)宛に                                                                                                    | Ŧ                              |          |        |
|                                       |                       | 支払企業(諾否回答編                        | (譲渡人) 宛に<br>課が通知されま                                                                                                    | ġ.                             |          |        |
|                                       |                       | 支払企業(<br>諾否回答結                    | (譲渡人) 宛に<br>課が通知されま                                                                                                    | J.                             |          |        |
|                                       |                       | 支払企業(<br>諾否回答結                    | (譲渡人) 宛に<br>課が通知されま                                                                                                    | ŧ.                             |          |        |
|                                       |                       | 支払企業(<br>諾否回答結                    | (譲渡人) 宛に<br>課が通知されま                                                                                                    | J.                             |          |        |
|                                       |                       | 支払企業(諸否回答結                        | (譲渡人) 宛に<br>課が通知されま                                                                                                    | J.                             |          |        |
|                                       |                       | 支払企業(<br>諾否回答結                    | (譲渡人) 宛に<br>に果が通知されま                                                                                                    | J.                             |          |        |
|                                       |                       | 支払企業(<br>諾否回答結                    | (譲渡人) 宛に<br>課が通知されま                                                                                                    | J.                             |          |        |
|                                       |                       | 支払企業(<br>諾否回答結                    | (譲渡人) 宛に<br>課が通知されま                                                                                                    | J.                             |          |        |
|                                       |                       | 支払企業(<br>諾否回答結                    | (譲渡人) 宛に<br>課が通知されま                                                                                                    | J.                             |          |        |
|                                       |                       | 支払企業(<br>諾否回答結                    | (譲渡人) 宛に<br>課が通知されま                                                                                                    | J.                             |          |        |
|                                       |                       | 支払企業(<br>諾否回答結                    | (譲渡人) 宛に<br>課が通知されま                                                                                                    | す。<br><u>ま・お知らせへ</u>           | 続けて検索    | ■請照会へ  |
|                                       |                       | 支払企業()<br>諾否回答結<br>画面操作のお問合せ:0120 | (譲渡人) 宛に<br>課が通知されま<br>ほん<br>(<br>また)<br>(<br>また)<br>(<br>また)<br>(<br>また)<br>(<br>また)<br>(<br>また)<br>(<br>また)<br>(<br>また)<br>(<br>また)<br>(<br>また)<br>(<br>また)<br>(<br>また)<br>(<br>また)<br>(<br>また)<br>(<br>また)<br>(<br>たた)<br>(<br>また)<br>(<br>たた)<br>(<br>たた)<br>(<br>たた)<br>(<br>たた)<br>(<br>た)<br>( | す。<br><u>:・お知らせへ</u><br>17:00) | 続けて検索    | ● 請照会へ |